# PANDUAN PENDAFTARAN PENELITI

- A. Panduan Pendaftaran Akun Peneliti di SIM-EPK KEPPKN
  - 1. Buka link pendaftaran di https://sim-epk-keppkn.kemkes.go.id
  - 2. Pada menu di atas, klik "Pendaftaran Peneliti"

| SIM-EPK × +                                                                                             | v – Ø X                                                                                                    |
|----------------------------------------------------------------------------------------------------|----------------------------------------------------------------------------------------------------|
| ← → C 🛯 sim-epk-keppkn.kemkes.go.id                                                                     | ର 🗠 🖈 🖬 🦂 :                                                                                                    |
| 😭 Gmail 🧕 YouTube 🔀 Maps                                                                                |                                                                                                    |
| SIM-EPK                                                                                                 | Home Lembaga/Institusi KEPK Sebaran KEPK Pendattaran Peneliti Demo SIM-EPK Login                                                                                                    |
|                                                                                                    |                                                                                                    |
| S                                                                                                    | SIM-EPK                                                                                                    |
|                                                                                                    |                                                                                                    |
| Merupakan Sistem un<br>Sistem ini akan terintegrasi dengan<br><sub>Anda masih bi</sub>                  | uk melakukan pendaftaran KEPK dan Peneliti.<br>aplikasi SIM-EPK (lokal) yang ada di masing-masing KEPK.<br>sa mengakses SIM-EPK lama dengan klik di sini                                                                                                    |
| Berikut materi tutoria<br>▲ Mater<br>▲ Materi<br>▲ Materi<br>▲ Materi Tutorial P<br>▲ Materi Tutorial P | I Aplikasi KEPPKN dan KEPK yang bisa diunduh<br>tutorial pendafiaran lembaga dan KEPK di Aplikasi KEPKN<br>iai Setup Penelash KEPK dan Sukutur KEPK di Aplikasi KEPKN<br>Tutorial Sinkronisasi Aplikasi KEPPKN dengan Aplikasi KEPK<br>ndafiaran Peneliti di Aplikasi KEPPKN dan Impor Data ke Aplikasi KEPK.<br>arial Pengajuan Protokol oleh Peneliti ke KEPK melalui SIM-EPK |
|                                                                                                    |                                                                                                    |
|                                                                                                    | KEPPKN                                                                                                    |

3. Lalu akan muncul halaman pendaftaran peneliti dan klik bagian "Registrasi"

| S SIM-EPK × +                                                                    |                 |                     |                                       | × -               | - ¤ ×       |
|----------------------------------------------------------------------------------|-----------------|---------------------|---------------------------------------|-------------------|-------------|
| $ullet$ $ ightarrow$ $\mathbf{C}$ $\mathbf{C}$ sim-epk-keppkn.kemkes.go.id/reg_1 | eneliti/        |                     | 9                                     | EQ 🖻 🛧 🔅          | • 🛛 🦚 🗄     |
| 🗃 Gmail 🚺 YouTube 🕺 Maps                                                         |                 |                     |                                       |                   |             |
| SIM-EPK                                                                          |                 | Home Lembaga/Instit | usi KEPK Sebaran KEPK Pendaftaran Per | eliti Demo SIM-EF | PK Login    |
| Daftar Peneliti                                                                  |                 |                     |                                       |                   | Registrasi  |
| Daftar Peneliti klik Registrati jika belum terdaftar                             |                 |                     |                                       |                   |             |
| Tampilkan 10 🗸 entri                                                             |                 |                     | Ca                                    | ri.               |             |
| No. Nama Lengkap 👔                                                               | Kewarganegaraan | Negara It           | Kecamatan, Kabupaten,  Propinsi       |                   | If          |
|                                                                                  | Tidak ditemuka  | n data yang sesuai  |                                       |                   |             |
| Menampilkan 0 sampai 0 dari 0 entri                                              |                 |                     |                                       | Sebelumnya        | Selanjutnya |
|                                                                                  |                 |                     |                                       |                   |             |
|                                                                                  |                 |                     |                                       |                   |             |
|                                                                                  |                 |                     |                                       |                   |             |
|                                                                                  |                 |                     |                                       |                   |             |
|                                                                                  |                 |                     |                                       |                   |             |
|                                                                                  |                 |                     |                                       |                   | KEPPKN      |

4. Setelah itu akan muncul halaman form pendaftaran peneliti. Isi form dengan data yang sesuai

| SIM-EPK × +                                                                                                    |                         |      |                                    |           |            |             |            |         |        |      |
|----------------------------------------------------------------------------------------------------|-------------------------|------|------------------------------------|-----------|------------|-------------|------------|---------|--------|------|
| C     Sim-epk-keppkn.kemkes.g                                                                                                    | o.id/reg_peneliti/form/ |      |                                    |           |            |             | <u>e</u> 1 |         | ☆ 🏩    |      |
| Gmail VouTube 📉 Maps                                                                                                    |                         |      |                                    |           |            |             |            |         |        |      |
| M-EPK                                                                                                    |                         | Home | Lembaga/Institusi                  | KEPK Se   | baran KEPK | Pendaftarar | n Peneliti | Demo SI | IM-EPK |      |
| ndaftaran Peneliti                                                                                                    |                         |      |                                    |           |            |             |            |         |        |      |
| Pendaftaran Peneliti                                                                                                    |                         |      |                                    |           |            |             |            |         |        | ^ ×  |
| Nama Lengkap                                                                                                    |                         |      |                                    |           |            |             |            |         |        |      |
| NIK                                                                                                    |                         |      |                                    |           |            |             |            |         |        |      |
| Tempat, Tanggal Lahir                                                                                                    |                         |      |                                    |           |            |             |            |         |        | 10   |
| Kewarganegaraan                                                                                                    | O WNI O WNA             |      |                                    |           |            |             |            |         |        |      |
| Negara                                                                                                    | Pilih                   |      |                                    |           |            |             |            |         |        | *    |
| Alamat                                                                                                    |                         |      |                                    |           |            |             |            |         |        |      |
|                                                                                                    |                         |      |                                    |           |            |             |            |         |        |      |
| Jalan                                                                                                    |                         |      |                                    |           |            |             |            |         |        |      |
| Nomor                                                                                                    |                         |      |                                    |           |            |             |            |         |        |      |
|                                                                                                    |                         |      |                                    |           |            |             |            |         |        | WED. |
| Pendaftaran Peneliti                                                                                                    |                         |      |                                    |           |            |             |            |         |        |      |
| Pendaftaran Peneliti<br>Nama Lengkap                                                                                                    |                         |      |                                    |           |            |             |            |         |        |      |
| Pendaftaran Peneliti<br>Nama Longkap<br>NIK                                                                                                    |                         |      |                                    |           |            |             |            |         |        |      |
| Pendaftaran Peneliti<br>Nama Lengkap<br>NIK<br>Tempat, Tanggal Lahir                                                                                                    |                         |      |                                    |           |            |             |            |         |        |      |
| Pendaftaran Peneliti<br>Nama Lengkap<br>NIK<br>Tempat, Tanggal Lahir<br>Kewarganegaraan                                                                                                    |                         |      | 0                                  | N O       |            |             |            |         |        |      |
| Pendaftaran Peneliti<br>Nama Lengkap<br>NIK<br>Tempat, Tanggal Lahir<br>Kewarganegaraan<br>Negara                                                                                                    |                         |      | O W                                | NI 01     |            |             |            |         |        |      |
| Pendaftaran Peneliti<br>Nama Lengkap<br>NIK<br>Tempat, Tanggal Lehir<br>Kewarganegaraan<br>Negara<br>Aiamat                                                                                           |                         |      | 0 W                                | NI 01     |            |             |            |         |        |      |
| Pendaftaran Peneliti<br>Nama Lengkap<br>NIK<br>Tempat, Tanggal Lahir<br>Kewarganegaraan<br>Negara<br>Alamat                                                                                           |                         |      |                                    | NI 01     |            |             |            |         |        |      |
| Pendaftaran Peneliti<br>Nama Lengkap<br>NBK<br>Tempat, Tanggal Lahir<br>Kewarganegaraan<br>Negara<br>Alamat                                                                                           |                         |      | O W                                | NI ()     |            |             |            |         |        |      |
| Pendaftaran Peneliti<br>Nama Lengkap<br>NIK<br>Tempat, Tanggal Lahir<br>Kewarganegaraan<br>Negara<br>Jalan<br>Jalan                                                                                   |                         |      |                                    | NI ()     | WPaA       |             |            |         |        |      |
| Pendaftaran Peneliti<br>Nama Lengkap<br>NIK<br>Tempat, Tanggal Lahir<br>Kewarganegaraan<br>Negara<br>Alamat<br>Jalan<br>Nomor                                                                         |                         |      |                                    | NI ()<br> | W193       |             | RW         |         |        |      |
| Pendaftaran Peneliti<br>Nama Longkap<br>NIK<br>Tempat, Tanggal Lahir<br>Kewarganegaraan<br>Nogara<br>Nagara<br>Jalan<br>Nomor<br>Rtf / RW<br>Propinal                                                 |                         |      |                                    |           | WR0A.      |             | RW         |         |        |      |
| Pendaftaran Peneliti<br>Nama Lengkap<br>NIK<br>Tempat, Tanggal Lahir<br>Kewarganegaraan<br>Negara<br>Jalan<br>Jalan<br>Nomor<br>RT / RW<br>Propinsi<br>Kabupaten / Kotamadya                          |                         |      | Pilh<br>RT<br>Pilh                 |           | WN64       |             | RW         |         |        |      |
| Pendaftaran Peneliti<br>Nama Lengkap<br>NIK<br>Tempat, Tanggal Lahir<br>Kewarganegaraan<br>Negara<br>Alamat<br>Jalan<br>Nomor<br>RT / RW<br>Propinsi<br>Kabupaten / Kotamadya                         |                         |      | Piln<br>Piln<br>RT<br>Piln<br>Piln |           |            |             | RW         |         |        |      |
| Pendaftaran Peneliti<br>Nama Longkap<br>NIK<br>Tempat, Tanggal Lahir<br>Kewarganegaraan<br>Nogara<br>Jalan<br>Jalan<br>Nomor<br>RT / RW<br>Propinsi<br>Rabupaten / Kotamadya<br>Kecamatan             |                         |      | Pilh<br>Pilh<br>Pilh               |           |            |             | RW         |         |        |      |
| Pendaftaran Peneliti<br>Nama Lengkap<br>NBK<br>Tompat, Tanggal Lahir<br>Kewarganogaraan<br>Nogara<br>Aiamat<br>Jalan<br>Nomor<br>RT / RW<br>Propinsi<br>Kabupaten / Kotamadya<br>Kecamatan            |                         |      | Pib<br>RT<br>Pib                   |           | WN9A       |             | RW         |         |        |      |
| Pendaftaran Peneliti<br>Nama Longkap<br>NIK<br>Tempat, Tanggal Lahir<br>Kewarganegaraan<br>Nogara<br>Jalan<br>Jalan<br>Nomor<br>RT / RW<br>Propinal<br>Kabupaten / Kotamadya<br>Kecamatan<br>Koda Pos |                         |      |                                    |           | WRAA.      |             | RW         |         |        |      |
| Pendaftaran Peneliti Nama Longkap NIK Tempat, Tanggal Lahir Kewarganogaraan Nomor Atf / RW Propinsi Kabupaten / Kotamadya Kecamatan Koda Pos Emai No. Taippon                                         |                         |      | Pilh<br>Pilh<br>Pilh               |           |            |             | RW         |         |        |      |

5. Setelah semua isian sudah terisi, harap pastikan kembali bahwa data yang diisi sudah benar. Setelah sudah dipastikan benar maka silahkan klik tombol "**Simpan**" yang terletak di bagian bawah

| Pastikan semua data sudah benar & lengkap sebelum k | lik tombol <mark>Simpan</mark> | 1      |  |
|-----------------------------------------------------|--------------------------------|--------|--|
|                                                     | Kembali                        | Simpan |  |
|                                                     |                                |        |  |

6. Setelah pendaftaran akun peneliti berhasil maka akan muncul halaman data akun yang peneliti yaitu nomor peneliti, *username*, dan *password*. Data tersebut juga akan secara otomatis terkirim ke email peneliti yang sebelumnya didaftarkan pada form pendaftaran. Untuk memastikan data tersimpan, peneliti bisa mencetak file dengan klik "Cetak" atau bisa disimpan sebagai pdf.

| SIM-EPK × M Kotak Masuk (1.907) - mwijiutori × +                                                                     |                                                               |                    |
|----------------------------------------------------------------------------------------------------|---------------------------------------------------------------|--------------------|
| ← → C 🔒 sim-epk-keppkn.kemkes.go.id/reg_peneliti/form/                                                               |                                                               | 🖣 🖻 🚖 🖈 🗖 🧌 :      |
| 🞽 Gmail 🤨 YouTube 🕺 Maps                                                                                             |                                                               |                    |
| SIM-EPK                                                                                                    | Home Lembaga/Institusi KEPK Sebaran KEPK Pendaftaran Peneliti | Demo SIM-EPK Login |
| Pendaftaran Peneliti                                                                                                 |                                                               |                    |
| Pendaftaran Peneliti                                                                                                 |                                                               | ^ ×                |
| Pendaftaran Peneliti Berhasil<br>Berikut nomor dan data akun Anda:<br>Nemor 122<br>Username 122<br>Password<br>Cetak |                                                               | ×                  |
|                                                                                                    |                                                               |                    |
| Pendaftaran Peneliti                                                                                                 |                                                               | KEPPKN             |

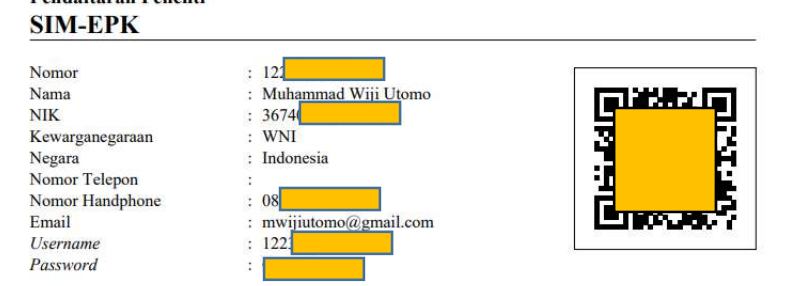

### B. Pendaftaran Peneliti di SIM-EPK Lokal KEPK FKK UMJ

- 1. Masuk ke halaman http://kepk.fkkumj.ac.id
- 2. Klik menu "Pendaftaran Peneliti" pada menu di bagian atas

| SIM-EPK × SIM-EPK - Home × +                                                                                          |                                                             | ~ - 0 ×                            |
|----------------------------------------------------------------------------------------------------|-------------------------------------------------------------|------------------------------------|
| ← → C 🖬 fkkumj.ac.id/kep/                                                                                             |                                                             | 🖻 🖈 🔅 🖬 🤑 :                        |
| 😭 Gmail 😕 YouTube 🕺 Maps                                                                                              |                                                             |                                    |
| 🗐 SIM-EPK                                                                                                    | 🖷 🖶 Home 💼 KEPK 🚍 Akun Bank & Tarif/Biaya Telaah 🍠 Protok   | ol 🐣 Pendaftaran Peneliti 🕰 Log in |
| Home                                                                                                    |                                                             | *                                  |
|                                                                                                    |                                                             |                                    |
| Selamat Datang di Aplikasi SIM-EPK KEPPKN                                                                             |                                                             |                                    |
| Aplikasi di rancang untuk kemudahan penggunaan dalam pengajuan etik penelitian kesehatan oleh Peneliti ke KEPK secara | online sistem, dan proses telaah etik secara online sistem. |                                    |
| Kemudahan Pengunaan                                                                                                   |                                                             |                                    |
| User pada aplikasi ini dikelompokkan antara lain:                                                                     |                                                             |                                    |
| ✓ Peneliti (pengusul protokol etik penelitian kesehatan)                                                              |                                                             |                                    |
| ✓ KEPK (manajemen team Penelaah KEPK)                                                                                 |                                                             |                                    |
| ✓ Penelaah (penelaah protokol etik yang diusulkan oleh peneliti berdasarkan 7 standar CIOMS)                          |                                                             |                                    |
| KEPPKN melakukan monitoring terhadap proses telaah etik KEPK.                                                         |                                                             |                                    |
| Untuk impor Data KEPK dari file JSON yang diunduh dari Aplikasi SIM-EPK Pusa                                          | t, silakan masuk ke menu KEPK                               |                                    |
| Petunjuk Manual unduh di bawah ini:                                                                                   |                                                             |                                    |
| Manual 48 Protokol                                                                                                    |                                                             |                                    |
| Check List 7 Standar dan Indikator                                                                                    |                                                             |                                    |
| Formulir Informed Consent WHO                                                                                         |                                                             |                                    |

#### SIM-EPK © 2021

3. Setelah itu akan muncul halaman form pendaftaran peneliti. Peneliti bisa mengisi bagian "Nomor Anggota" dengan nomor peneliti/anggota yang didapatkan sebelumnya dari pendaftaran peneliti di SIM-EPK KEPPKN, lalu klik tombol "Cari".

| SIM-EPK × SIM-EPK - P                             | endaftaran Peneliti 🗙 🕂 |               |                                  |                 | × -              | - 0      | × |
|---------------------------------------------------|-------------------------|---------------|----------------------------------|-----------------|------------------|----------|---|
| ← → C 🔒 fkkumj.ac.id/kep/reg_pengusul/            |                         |               |                                  |                 | e 🖈 📫            | • 🛛 🌍    | : |
| 😭 Gmail 🧰 YouTube 🞇 Maps                          |                         |               |                                  |                 |                  |          |   |
| 🧐 SIM-EPK                                         |                         | 🕈 Home 🏦 KEPK | 🚍 Akun Bank & Tarif/Biaya Telaah | 🗐 Protokol 🔒 Pe | ndaftaran Peneli | i 🔍 Logi | n |
| Pendaftaran Peneliti                              |                         |               |                                  |                 |                  |          |   |
| • Masukkan nomor anggota untuk memulai pendaftara | in peneliti.            |               |                                  |                 |                  | ж        |   |
| Nomor Anggota                                     | Nomor Anggota           |               |                                  |                 |                  | Q, Cari  | l |
| Nama                                              | Nama                    |               |                                  |                 |                  |          | 1 |
| NIK                                               | NIK                     |               |                                  |                 |                  |          |   |
| Tempat, Tanggal Lahir                             | Tempat Lahir            |               |                                  | anggal Lahir    |                  |          |   |
| Kewarganegaraan                                   | WNI WNA                 |               |                                  |                 |                  |          |   |
| Negara                                            |                         |               |                                  |                 |                  | ~        |   |
| Alamat                                            |                         |               |                                  |                 |                  |          |   |
| Jalan                                             | Jalan                   |               |                                  |                 |                  |          | 8 |
| Nomor                                             | Nomor                   |               |                                  |                 |                  |          | ÷ |

- 4. Setelah itu isian akan otomatis muncul sesuai data akun yang sudah didaftarkan sebelumnya. Pastikan data yang muncul adalah data yang sesuai. Apabila data belum sesuai silahkan masukkan ulang nomor peneliti nya dan pastikan nomor sesuai yang Anda miliki.
- 5. Setelah data yang muncul sesuai maka selanjutnya silahkan klik tombol "**Simpan**" di bagian bawah isian data

| SIM-EPK ×                           | SIM-EPK - P  | endaftaran Peneliti × 🕂 |   |        |        |                                |               | v -                    | ð ×       |
|-------------------------------------|--------------|-------------------------|---|--------|--------|--------------------------------|---------------|------------------------|-----------|
| ← → C                               | engusul/     |                         |   |        |        |                                |               | ie 🕁 🌲                 | •         |
| SIM-EPK                             |              |                         |   | 者 Home | 💼 керк | 🚍 Akun Bank & Tarif/Biaya Tela | ah 🕘 Protokol | 🐣 Pendaftaran Peneliti | Q. Log in |
| Pendaftaran Peneliti                |              |                         |   |        |        |                                |               |                        |           |
|                                     |              |                         |   |        |        |                                |               |                        |           |
| Masukkan nomor anggota untuk memula | i pendaftara | n peneliti.             |   |        |        |                                |               |                        | ×         |
| Nome                                | or Anggota   | 1223                    |   |        |        |                                |               |                        | Q, Cari   |
|                                     | Nama         | Muhammad Wiji Utomo     |   |        |        |                                |               |                        |           |
|                                     | NIK          | 367.                    |   |        |        |                                |               |                        |           |
| Tempat, Tan                         | iggal Lahir  | Jakarta                 |   |        |        |                                | 1994-12-19    |                        |           |
| Kewarg                              | ganegaraan   | 💿 WNI 🔵 WNA             |   |        |        |                                |               |                        |           |
|                                     | Negara       | Indonesia               |   |        |        |                                |               |                        | ~         |
|                                     | Alamat       | Jl. Mav                 |   | 2      |        |                                |               |                        | 11        |
|                                     | Jalan        | ЛЛ                      |   |        |        |                                |               |                        |           |
|                                     | Nomor        | 12                      |   |        |        |                                |               |                        |           |
| Nemce                               | 12           |                         |   |        |        |                                |               |                        |           |
| RT / RW                             | 7            |                         |   |        | 1      |                                |               |                        |           |
| Propinsi                            | DKI J/       | AKARTA                  | - |        | 1      |                                |               |                        |           |
| Kabawaten Kotamadea                 | KOTA         | ADM JAK                 |   |        |        |                                |               |                        |           |
| Koomsta                             | E            |                         |   |        |        |                                |               |                        |           |
| Koshilan                            |              |                         |   |        |        |                                |               |                        |           |
| Kode Pos                            |              |                         |   |        |        |                                |               |                        |           |
|                                     | _            |                         |   |        |        |                                |               |                        |           |
| Email                               | maijida      | mo@gmiil.com            |   |        |        |                                |               |                        |           |
| Nomer Telepen                       | Nomo         | Telepon                 |   |        |        |                                |               |                        |           |
| Nonor Handphone                     | 0857         |                         |   |        |        |                                |               |                        |           |
| Г                                   | -            |                         |   |        |        |                                |               |                        |           |
|                                     | ~            | Simpan D Batal          |   |        |        |                                |               |                        |           |
|                                     |              |                         |   |        |        |                                |               |                        |           |

- 6. Setelah tersimpan, maka akan muncul keterangan "Pendaftaran Peneliti Berhasil". Ini berarti peneliti sudah terdaftar sebagai peneliti di SIM EPK Lokal KEPK FKK UMJ.
- 7. Untuk selanjutnya silahkan login dengan klik menu "Log in" pada bagian pojok kanan atas.

| SIM-EPK × SIM-EPK - Pendaftaran Peneliti × +             |                |        |                                  |          | × – 6                      | 2     |
|----------------------------------------------------------|----------------|--------|----------------------------------|----------|----------------------------|-------|
| · → C 🔒 fkkumj.ac.id/kep/reg_pengusul/                   |                |        |                                  |          | 🖻 🖈 🗯 🗖                    |       |
| Gmail 💶 YouTube 🔏 Maps                                   |                |        |                                  |          |                            |       |
| SIM-EPK                                                  | 🕂 Home         | 🏛 керк | 🚍 Akun Bank & Tarif/Biaya Telaah | Protokol | 🔒 Pendaftaran Peneliti 🛛 🕯 | 🔖 Log |
| Pendaftaran Peneliti                                     |                |        |                                  |          | -                          |       |
| Pendaftaran Peneliti Berhasil                            |                |        |                                  |          |                            |       |
| Usemame dan Password sama dengan SIM-EPK Pusat<br>⊖Cetak |                |        |                                  |          |                            |       |
|                                                          |                |        |                                  |          |                            |       |
|                                                          |                |        |                                  |          |                            |       |
|                                                          |                |        |                                  |          |                            |       |
|                                                          |                |        |                                  |          |                            |       |
|                                                          |                |        |                                  |          |                            |       |
|                                                          |                |        |                                  |          |                            |       |
|                                                          |                |        |                                  |          |                            |       |
|                                                          | SIM-EPK © 2021 |        |                                  |          |                            |       |

8. Peneliti bisa login dengan menggunakan *usename* dan *password* yang didapatkan pada SIM EPK KPPKN, pilih "Peneliti", dan masukkan *Captcha* 

| SIM-EPK X SIM-EPK - Log in X         | <del></del>                    | ~ - Ø X       |
|--------------------------------------|--------------------------------|---------------|
| ← → C 🔒 fkkumj.ac.id/kep/auth/login/ |                                | 🛯 🖻 🛧 🔅 🗖 🤑 : |
| 🗹 Gmail 🧕 YouTube 🎇 Maps             |                                |               |
|                                      | SIM-EPK<br>© KEPPKN            |               |
|                                      | Masukkan Username dan Password |               |
|                                      | Username                       |               |
|                                      | Password                       |               |
|                                      | Peneliti 🗸                     |               |
|                                      | Captcha Off PC                 |               |
|                                      | a, Login                       |               |
|                                      | ← Lupa password?               |               |
|                                      |                                |               |
|                                      |                                |               |

9. Setelah berhasil log in , keluar halaman dashboard dari peneliti di SIM EPK Lokal seperti berikut

| SIM-EPK                    | X SIM-EPK - Dashboard X +                                            |                  |            | ~ | ×                     | ٥                | × |
|----------------------------|----------------------------------------------------------------------|------------------|------------|---|-----------------------|------------------|---|
| ← → C 🔒 fkkumj.a           | c.id/kep/index.php/dashboard                                         | 0 <del>.</del> 7 | <u>a</u> e |   | ۲                     | •                | 1 |
| 🗃 Gmail 🤨 YouTube 🕺        | Maps                                                                 |                  |            |   |                       |                  |   |
| 🗐 SIM-EPK :: KEPI          | K Fakultas Kedokteran dan Kesehatan Universitas Muhammadiyah Jakarta |                  |            | 8 | ielamat di<br>vfuhamn | tang,<br>tad Wij |   |
| 20 😵 💉 In                  | Home > Dashboard                                                     |                  |            |   |                       |                  |   |
| 2 Dashboard                | Dashboard                                                            |                  |            |   |                       |                  |   |
| Pengajuan                  |                                                                      |                  |            |   |                       |                  |   |
| Protokol                   | III Pemberitahuan Fullboard Immlah : 0 3 Berbaikan Protokol          |                  |            |   | Jun                   | lah : 0          | C |
| Self Assessment            |                                                                      |                  |            |   |                       |                  |   |
| 📮 Hasil Telaah             |                                                                      |                  |            |   |                       |                  |   |
| 🕜 Perbaikan Protokol       |                                                                      |                  |            |   |                       |                  |   |
| Money Penelitian           |                                                                      |                  |            |   |                       |                  |   |
| 💡 Desiminasi Hasil         |                                                                      |                  |            |   |                       |                  |   |
| Pemberitahuan<br>Fuliboard |                                                                      |                  |            |   |                       |                  |   |
| ≓ Progress Protokol        |                                                                      |                  |            |   |                       |                  |   |
| ®                          |                                                                      |                  |            |   |                       |                  |   |
|                            | SIM-EPK © 2018                                                       |                  |            |   |                       |                  |   |

10. Pendaftaran peneliti selesai, dan peneliti selanjutnya bisa mengajukan protokol etik penelitian

# PANDUAN PENGAJUAN PROTOKOL ETIK DI SIM EPK

### A. Pengajuan Protokol

1. Log in di SIM EPK Lokal KEPK FKK UMJ. Lalu klik "Pengajuan" di menu bagian kiri.

| SIM-EPK                                | × SIM-EPK - Dashboard × +                                            |    |            | ~      | 8 <u>-</u>          | ٥              | × |
|----------------------------------------|----------------------------------------------------------------------|----|------------|--------|---------------------|----------------|---|
| $\leftarrow$ $\rightarrow$ C 🔒 fkkumj. | cid/kep/index.php/dashboard                                          | 07 | <u>o</u> g |        | ٠                   | I 📢            | 1 |
| 🖂 Gmail 🚺 YouTube 🎇                    | Maps                                                                 |    |            |        |                     |                |   |
| SIM-EPK :: KEP.                        | K Fakultas Kedokteran dan Kesehatan Universitas Muhammadiyah Jakarta |    |            | S<br>N | elamat da<br>fuhamn | ang,<br>ad Wij |   |
| al 🖌 🐸 🛸                               | Home > Dashboard                                                     |    |            |        |                     |                |   |
| 2 Dashboard                            | Dashboard                                                            |    |            |        |                     |                |   |
| Pengajuan                              |                                                                      |    |            |        |                     |                |   |
| 🗐 Protokol                             | III Pemberitahuan Fullboard Jumlah : 0 2 C Perbaikan Protokol        |    |            |        | Jum                 | lah : 0        | 0 |
| Self Assessment                        |                                                                      |    |            |        |                     |                |   |
| 📮 Hasil Telaah                         |                                                                      |    |            |        |                     |                |   |
| 🕜 Perbaikan Protokol                   |                                                                      |    |            |        |                     |                |   |
| ▲ Money Penelitian                     |                                                                      |    |            |        |                     |                |   |
| 🖓 Desiminasi Hasil                     |                                                                      |    |            |        |                     |                |   |
| Pemberitahuan<br>Fulfboard             |                                                                      |    |            |        |                     |                |   |
| ≓ Progress Protokol                    |                                                                      |    |            |        |                     |                |   |
| ®                                      |                                                                      |    |            |        |                     |                |   |
|                                        |                                                                      |    |            |        |                     |                |   |
|                                        | SIM-EPK © 2018                                                       |    |            |        |                     |                |   |

2. Setelah masuk ke halaman pengajuan, klik tanda "<sup>(\*)</sup>" /tambah baris baru di bawah tabel protokol. Setelah itu halaman akan berubah menjadi isian pengajuan protokol.

| SIM-EPK - Pengajuan        | × +                   |                          |                                        |                      | v – Ø X                         |
|----------------------------|-----------------------|--------------------------|----------------------------------------|----------------------|---------------------------------|
| ← → C 🔒 fkkumj.a           | ac.id/kep/pengajuan/  |                          |                                        |                      | ■ & ☆ ■                         |
| 🗐 SIM-EPK :: KEP           | K Fakultas Kedokterar | dan Kesehatan Universita | s Muhammadiyah Jakarta                 |                      | Selamat datang,<br>Muhammad Wij |
| 20 😵 🔨 k.                  | 😭 Home > Pengajuan    |                          |                                        |                      |                                 |
| 🚯 Dashboard                | Pengajuan Kaj         | i Etik Protokol Penel    | itian                                  |                      |                                 |
| Pengajuan                  | ,                     |                          |                                        |                      |                                 |
| Protokol                   | Pengajuan             | 0                        |                                        |                      | *                               |
| Self Assesment             | No Protokol           | No ID + No Protokol      | Judul                                  | Tanggal Pengaju KEPK | Waktu Mulai Waktu Selesai       |
| 📮 Hasil Telaah             |                       |                          |                                        |                      |                                 |
| 🕜 Perbaikan Protokol       |                       |                          |                                        |                      |                                 |
| ▲ Monev Penelitian         |                       |                          |                                        |                      |                                 |
| 🔉 Desiminasi Hasil         |                       |                          |                                        |                      |                                 |
| Pemberitahuan<br>Fullboard |                       |                          |                                        |                      |                                 |
| ₽rogress Protokol          |                       |                          |                                        |                      |                                 |
| («)                        | 0 🖉 Q 🗎   Q D         | («) ( Halaman 1 dari 1   | >>>>>>>>>>>>>>>>>>>>>>>>>>>>>>>>>>>>>> |                      | Tidak ada data                  |
|                            |                       |                          |                                        |                      |                                 |
|                            |                       |                          | 00 / TDV &                             | 2010                 |                                 |
|                            |                       |                          | SIM-EPK ©                              | 2018                 |                                 |

|                                                    | SIM-EPK - Pengajuan  | × +                         |                       |                             |                                   |              |                                  | ~ - Ø                                                             | ×                                                                                          |
|----------------------------------------------------|----------------------|-----------------------------|-----------------------|-----------------------------|-----------------------------------|--------------|----------------------------------|-------------------------------------------------------------------|--------------------------------------------------------------------------------------------|
|                                                    | ← → C in fkkum       | j.ac.id/kep/pengajuan/form/ |                       |                             |                                   |              |                                  | € ☆ (                                                             | <ul> <li>.</li> </ul>                                                                      |
|                                                    | SIM-EPK :: KE        | PK Fakultas Kedokteran da   | an Kesehatan Universi | itas Muhammadiyal           | h Jakarta                         |              |                                  | Muhammad Wij                                                      | •                                                                                          |
|                                                    | al 🖌 🞽 🕫             | A Home > Form Pengajuan     |                       |                             |                                   |              |                                  |                                                                   |                                                                                            |
|                                                    | Dashboard            | Form Pengajuan              | Kaji Etik Protoko     | ol Penelitian               |                                   |              |                                  |                                                                   |                                                                                            |
|                                                    | Pengajuan            |                             |                       |                             |                                   |              |                                  |                                                                   | - 1                                                                                        |
|                                                    | Protokol             | KEPK Tujuan                 |                       |                             |                                   |              |                                  |                                                                   |                                                                                            |
|                                                    | Self Assesment       | Nomor Kodefikasi KEPK       | Nama KEPK             |                             |                                   |              |                                  |                                                                   |                                                                                            |
|                                                    | 🖵 Hasil Telaah       | 0071223674                  | KEPK Fakul            | tas Kedokteran dan Kesehat: | an Universitas Muhammadiyah Jakar | ta           |                                  |                                                                   |                                                                                            |
|                                                    | 🕜 Perbaikan Protokol | Nama Bank                   |                       | No Rekening                 |                                   |              |                                  |                                                                   |                                                                                            |
|                                                    | ▲ Monev Penelitian   | Bank Syariah Indonesia      |                       | 7176886317                  |                                   |              |                                  |                                                                   |                                                                                            |
|                                                    | Q Desiminasi Hasil   | Pemilik Rekening            |                       |                             |                                   | Swift Code   |                                  | Tarif Biaya Telaah                                                |                                                                                            |
|                                                    | Pemberitahuan        | Rahmini Shabariah QQ KEPK F | KK UMJ                |                             |                                   |              |                                  |                                                                   |                                                                                            |
|                                                    | Progress Protokol    | Judul Protokol              |                       |                             |                                   |              |                                  |                                                                   |                                                                                            |
|                                                    |                      | Jenis Penelitian 🔻          | Asal Pengusul 🔻       | Jenis Lembaga Asal Pe.,.    | ▼ Status Pengusul ▼               | Strata Pendi | dikan Peng 🔻                     |                                                                   |                                                                                            |
|                                                    |                      | Judul                       |                       |                             |                                   |              |                                  |                                                                   |                                                                                            |
|                                                    |                      |                             |                       |                             |                                   |              |                                  |                                                                   |                                                                                            |
| Judul Protok<br>Jenis Penelitian<br>Judul<br>Judul | ▼ As                 | al Pengusul 🔻               | Jenis Lembaga         | Asal Pe 🔻                   | Status Pengusul                   | ▼ St         | dilak<br>trata Pendidik          | can Peng                                                          | ai kriteria peneliti                                                                       |
| Title                                              |                      |                             |                       |                             |                                   |              | Bag                              | ian atas dalam<br>vah dalam baha                                  | Bahasa Indonesia dan<br>asa Inggris                                                        |
| Title                                              |                      |                             |                       |                             |                                   |              |                                  |                                                                   |                                                                                            |
| Peneliti Utan                                      | na                   |                             |                       |                             |                                   |              | ]                                |                                                                   |                                                                                            |
| Ketua Pelaksana                                    | / Peneliti Utama     |                             | Nomor Telepon         | I                           | Email                             |              | Sesuai de                        | engan Peneliti                                                    | utama. Contoh                                                                              |
| Ketua Pelaksana                                    | a / Peneliti Utama   |                             | Nomor Telepor         | 1                           | Email                             |              | apablia M<br>tugas ak            | anasiswa mela<br>khir maka, i                                     | mahasiswa ybs                                                                              |
| Nama dan Gelar                                     |                      |                             |                       |                             |                                   | :            | sebagai p                        | eneliti utama                                                     |                                                                                            |
| Anggota Peneli                                     | tian                 |                             |                       |                             |                                   |              |                                  |                                                                   |                                                                                            |
| Nama, Gelar                                        |                      |                             |                       | N                           | iomor (Username Penelit           | i)           | Diisi<br>Untul<br>nomo<br>setela | apabila ada<br>< Anggota haru<br>or (username p<br>ah mendaftar c | anggota penelitian.<br>Is sudah mempunyai<br>eneliti) yang didapat<br>di SIM EPK Pusat dan |
| Hapus                                              |                      |                             |                       |                             |                                   |              | SIM E                            | PK Lokal KEPK                                                     | FKK UMJ                                                                                    |

|                                                     | Dipilih boleh lebih dari satu                                               |                           |
|-----------------------------------------------------|-----------------------------------------------------------------------------|---------------------------|
| Telepon Email Fax                                   |                                                                             |                           |
| Asal Institusi Peneliti Utama                       |                                                                             |                           |
| Nama Institusi                                      |                                                                             |                           |
| Nama Institusi                                      |                                                                             |                           |
| Alamat Institusi                                    |                                                                             |                           |
| Alamat Institusi                                    |                                                                             |                           |
| Nomor Telepon Institusi/Fax                         | Email Institusi                                                             | Harap diisi lengkap semua |
| Nomor Telepon Institusi/Fax                         | Email Institusi                                                             | yang akan dilakukan       |
| Sumber Dana                                         |                                                                             |                           |
| Sumber Dana                                         | Total Dana                                                                  |                           |
| Sumber Dana                                         | Total Dana                                                                  |                           |
|                                                     | Gunakan titik ( . ) sebagai koma ( . ) misal: 2000.00 bukan <del>2.00</del> | 10,00                     |
|                                                     |                                                                             |                           |
| Penelitian                                          |                                                                             |                           |
| Penelitian                                          |                                                                             |                           |
| Bukan kerjasama                                     |                                                                             |                           |
| Penelitian<br>Bukan kerjasama<br>Kerjasama nasional |                                                                             |                           |

| Diisi jika melibatkan peneliti asin<br>Nama, Gelar<br>Hapus | g<br>Institusi Peneliti Asing | Tugas & Fungsi | No. Telepc                                                                      | Apabila tidak melibatkan<br>peneliti asing, silahkan<br>kosongkan |
|-------------------------------------------------------------|-------------------------------|----------------|---------------------------------------------------------------------------------|-------------------------------------------------------------------|
| Tambah Penchiti Asing Tempat dan Waktu Penelitian Tempat    | Mulsi                         | D<br>p         | Diisi sesuai penelitian.<br>Denelitian disesuaikan<br>Petik disetujui, karena 1 | Untuk waktu<br>dengan perkiraan<br>tidak diperkenankan            |
| Apakah penelitian ini multi-sente                           |                               | n b            | nengajukan etik saat<br>perlangsung ataupun s                                   | penelitian<br>sudah selesai                                       |

- Beri jawaban apakah penelitian ini multi-senter? Jika tidak, maka biarkan. Namun jika iya, maka ubah tanda menjadi "ya" kemudian isikan tempat multi senter, seperti tampak gambar dibawah ini :

| Apakah penelitian ini multi-senter? 🔽 💷 |  |
|-----------------------------------------|--|
| Tempat Multi Senter                     |  |

- Silahkan mengisi nomor surat dan tanggal surat yang tertera, dan unggah dokumen surat pengantar dari institusi.

- Silahkan mengisi nomor bukti bayar (apabila tidak ada isi saja dengan nomor NIM, dsb) dan tanggal pembayaran, dan unggah bukti pembayaran (foto bukti pembayaran ataupun *screenshot* bukti pembayaran)

| Surat Pengantar                                                                                                    |                         |           | Bukti Bayar (*Bagi instansi yang tidak memungut biaya mahasiswanya, upload Kartu Mahasiswa)                         |                  |          |  |  |  |  |  |  |
|----------------------------------------------------------------------------------------------------|-------------------------|-----------|----------------------------------------------------------------------------------------------------|------------------|----------|--|--|--|--|--|--|
| Nomor Surat                                                                                                    | Tanggal Surat           |           | Nomor Bukti Bayar (*Nomor Mahasiswa)                                                                                | Tanggal Bukti Ba | yar      |  |  |  |  |  |  |
| Nomor                                                                                                    | Tanggal                 | <b>**</b> | Nomor                                                                                                    | Tanggal          | <b>#</b> |  |  |  |  |  |  |
| File Surat Pengantar                                                                                                    |                         |           | File Bukti Bayar (*Kartu Mahasiswa)                                                                                 |                  |          |  |  |  |  |  |  |
| Unggah Surat Pengantar                                                                                                    |                         | 2         | Unggah Surat Pengantar                                                                                              |                  | ±.       |  |  |  |  |  |  |
| påf   png   jpg   jpeg                                                                                                    |                         |           | pdf png jpg jpeg                                                                                                    |                  |          |  |  |  |  |  |  |
| Pastikan sudah terisi lengkap dan ber<br>Apabila sudah lengkap, silahkan klik '<br>Apabila sudah tersimpan akan muncu<br>notifikasi "Data sudah tersimpan<br>Note : Pastikan Klik "Simpan" sebelu<br>Laniut ! | Tar.<br>(Simpan".<br>Il | → Lanju   | Apabila sudah dipastikan sudah klik<br>"Simpan" sebelumnya. Maka bisa diklik<br>lanjut, untuk ke pengisian protokol |                  |          |  |  |  |  |  |  |

### B. Pengisian Protokol

1. Setelah melakukan pengajuan protokol, yang diakhiri dengan **"Simpan"** dan **"Lanjut ke Protokol"**, maka akan keluar halaman seperti berikut

| SIM-EPK - Protokol E                           | tik Penelitia 🗙 🕂                                                                               |         | ~      | ~                   | ٥                  | > | ÷ |
|------------------------------------------------|-------------------------------------------------------------------------------------------------|---------|--------|---------------------|--------------------|---|---|
| $\leftrightarrow$ $\rightarrow$ C $\square$ fk | kumj.ac.id/kep/protokol/form/                                                                   |         |        |                     | • 6                |   |   |
| 🗐 SIM-EPK :: KEPI                              | K Fakultas Kedokteran dan Kesehatan Universitas Muhammadiyah Jakarta                            |         |        | Selamat o<br>Muhami | tatang.<br>mad Wij | • | * |
| 20 🛐 🔨 k.                                      | 🔗 Home 🔿 Form Protokol Erik Penelitian                                                          |         |        |                     |                    |   |   |
| Dashboard                                      | Form Protokol Etik Penelitian                                                                   |         |        |                     |                    |   | I |
| Pengajuan                                      |                                                                                                 |         |        |                     |                    |   | I |
| Protokol                                       | Nomor Protokol                                                                                  |         |        |                     |                    |   | I |
| Self Assessment                                | Nomer Protokol                                                                                  |         |        |                     |                    | * | I |
| 📮 Hasil Telaah                                 |                                                                                                 |         |        |                     |                    |   | I |
| 🖉 🛛 Perbaikan Protokol                         | A B C D E F G H I J R L M N O P Q R S T U V W X Y Z AA BB CC Usgah Balam                        | an Peng | esahan |                     |                    |   | I |
| 👲 Monev Penelitian                             |                                                                                                 |         |        |                     |                    |   | I |
| 💡 Desiminasi Hasil                             | A. Judul Penelitian (p-protokol no 1)                                                           |         |        |                     |                    |   | L |
| Pemberitahuan<br>Fullboard                     |                                                                                                 |         |        |                     |                    |   | l |
| ≓ Progress Protokol                            | 1. Lokasi Pesalitian                                                                            |         |        |                     |                    |   |   |
| ٠                                              |                                                                                                 |         |        |                     |                    |   | L |
|                                                | 2. Apakah penelitian ini multi-senter                                                           |         |        |                     |                    |   |   |
|                                                | Ya OTidak                                                                                       |         |        |                     |                    |   |   |
|                                                | 3. Jūca multi-sentse apakah sudah mendapatkan persetujuan etik dari sentserimetinusi yang lain? |         |        |                     |                    |   |   |
|                                                | Ta Islan                                                                                        |         |        |                     |                    |   |   |
|                                                | 🖹 Simpon 🗮 Labet Dather 🖨 Cetak. 🔶 Latijat ke Self Assessment                                   |         |        |                     |                    |   | + |

2. Sebelum mengisi, pilihlah nomor protokol terlebih dahulu.

| Nomor Protokol                            |                                                |             |
|-------------------------------------------|------------------------------------------------|-------------|
| T                                         |                                                |             |
| 3404012P111242018<br>pengusulan Etik Pene | 032600001 - Aplikasi E-Protokol dali<br>litian | am kemudaha |
| AA BB                                     | CC Insert Tanda Tangan                         |             |
| A Judul Penelitia                         | n (n-protokol no 1)                            |             |
| A. Judui Perielitia                       |                                                |             |

 Setelah memilih nomor protokol, silakan isi semua protokol yang ada berupa pernyataan dan pertanyaan dengan tab dari A sampai Insert CC. Siapkan data yang diperlukan sesuai Form E Protokol. Data bisa langsung disimpan pada masing-masing tab atau di akhir tab. Adapun penampakan E Protokol A sampai CC sebagai berikut :

| A     B     C     D     E     F     G     H     I     J     K     L     M     N     O     P     Q     R     S     T       AA     BB     CC     Insert Tanda Tangan | u v w x y z |
|----------------------------------------------------------------------------------------------------|-------------|
| A. Judul Penelitian (p-protokol no 1)                                                                                                    |             |
| Aplikasi E-Protokol dalam kemudahan pengusulan Etik Penelitian                                                                                                    |             |
| 1. Lokasi Penelitian                                                                                                    |             |
| Poltekkes Kemenkes Yogyakarta                                                                                                    |             |
| 2. Apakah penelitian ini multi-senter<br>OYa                                                                                                    |             |
| 3. Jika multi-senter apakah sudah mendapatkan persetujuan etik dari senter/institusi yang lain?                                                                    |             |
| ⊖Ya                                                                                                    |             |

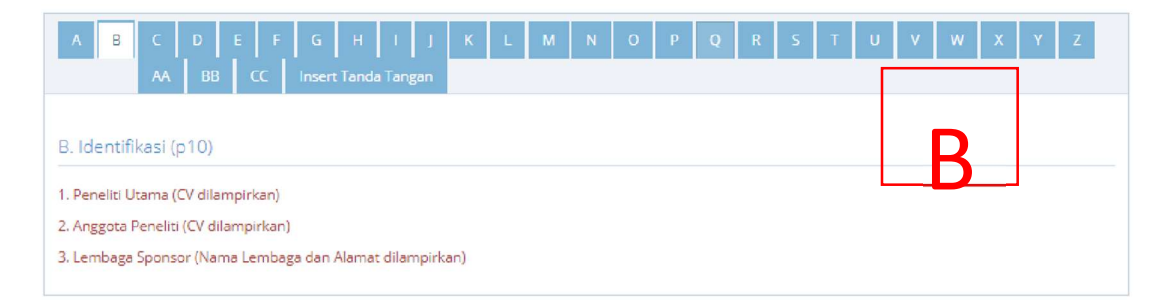

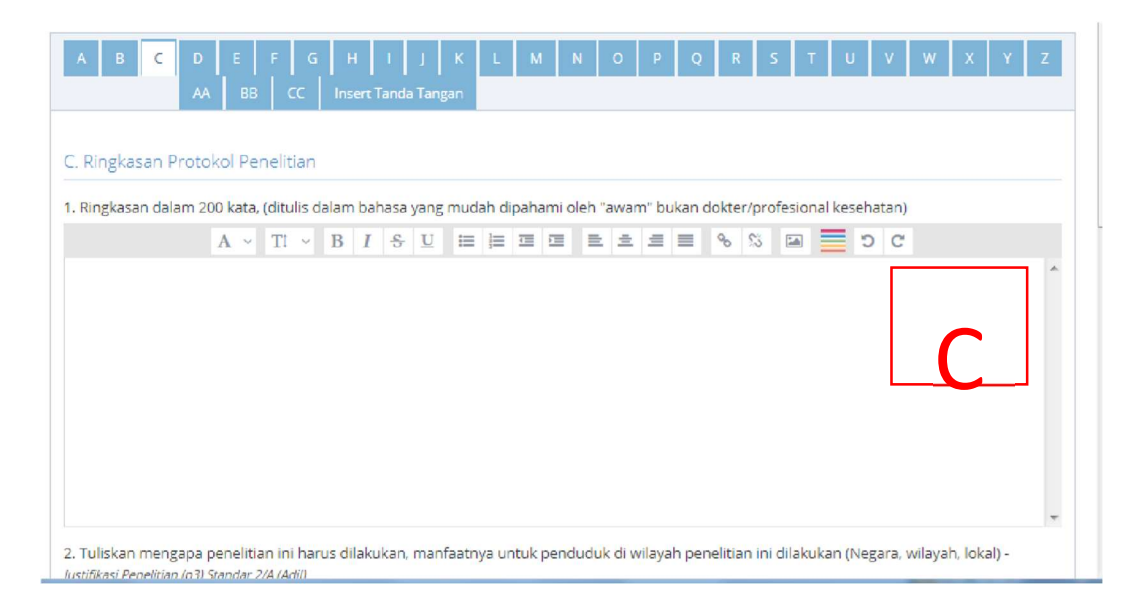

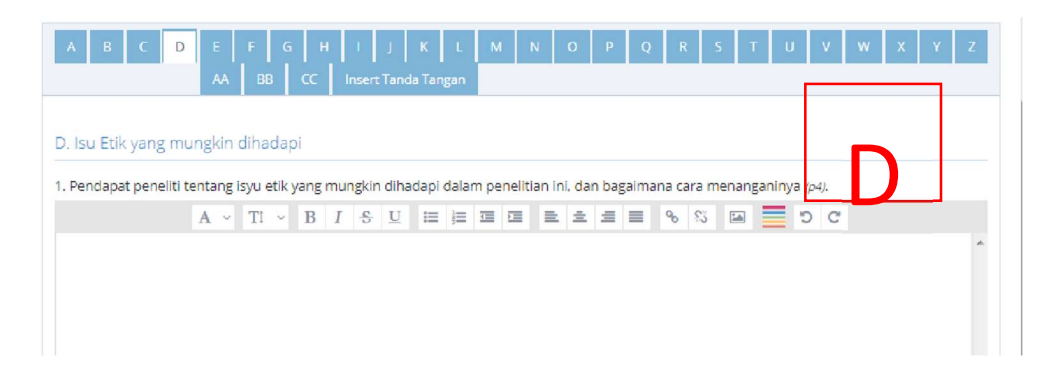

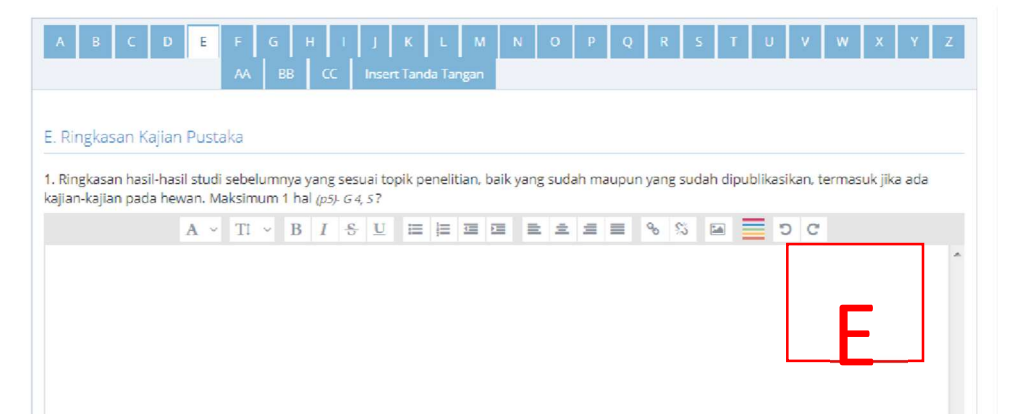

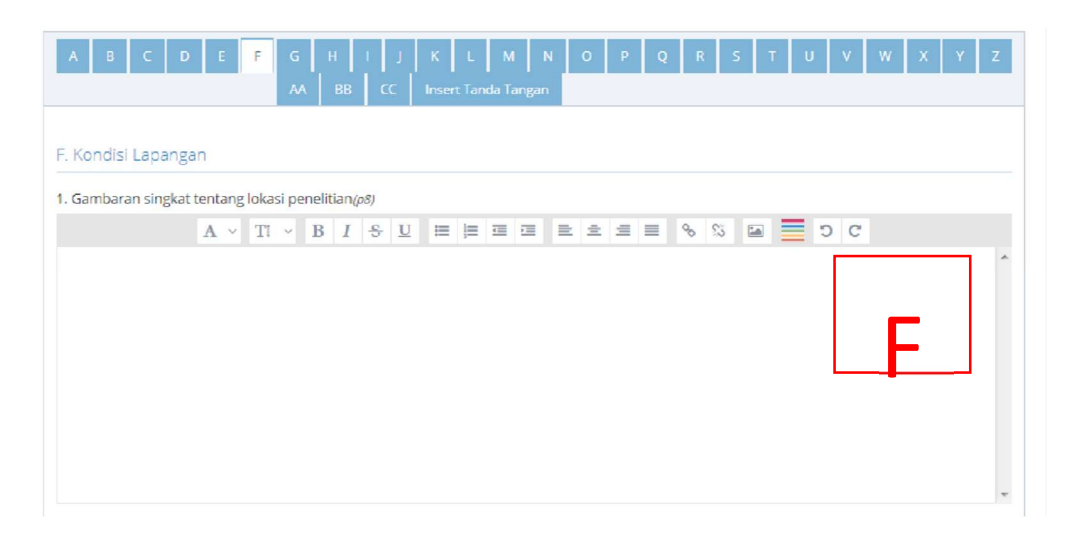

| A B C D               | E        | F        | G      | H<br>AA | BB                    | к<br>cc | L<br>Inse | M<br>ert Tan | N<br>Ida Ta | angar  | 0      | P ( | Q R | 5 | T | U | v   | w | x | Y | z |
|-----------------------|----------|----------|--------|---------|-----------------------|---------|-----------|--------------|-------------|--------|--------|-----|-----|---|---|---|-----|---|---|---|---|
| G. Disain Penelitia   | IN       |          |        |         |                       |         |           |              |             |        |        |     |     |   |   |   |     |   |   |   |   |
| 1. Tujuan penelitian, | hipotesa | a, perta | anyaan | pene    | itian, a              | sumsi   | dan       | /ariab       | el pe       | neliti | ian (p | 77) |     |   |   |   |     |   |   |   |   |
|                       | A ~      | TI       | ~ B    | I       | <del>S</del> <u>U</u> | ⊨       | ÌΞ        |              |             | =      | ± :    | = = | 8   | 5 |   |   | o c |   |   |   |   |
|                       |          |          |        |         |                       |         |           |              |             |        |        |     |     |   |   |   |     |   |   | _ | ^ |
|                       |          |          |        |         |                       |         |           |              |             |        |        |     |     |   |   |   |     |   |   |   |   |
|                       |          |          |        |         |                       |         |           |              |             |        |        |     |     |   |   |   |     |   |   |   |   |
|                       |          |          |        |         |                       |         |           |              |             |        |        |     |     |   |   |   |     |   |   |   |   |
|                       |          |          |        |         |                       |         |           |              |             |        |        |     |     |   |   |   |     |   |   |   |   |
|                       |          |          |        |         |                       |         |           |              |             |        |        |     |     |   |   |   |     |   |   |   |   |
|                       |          |          |        |         |                       |         |           |              |             |        |        |     |     |   |   |   |     |   |   |   |   |
|                       |          |          |        |         |                       |         |           |              |             |        |        |     |     |   |   |   |     |   |   |   | - |

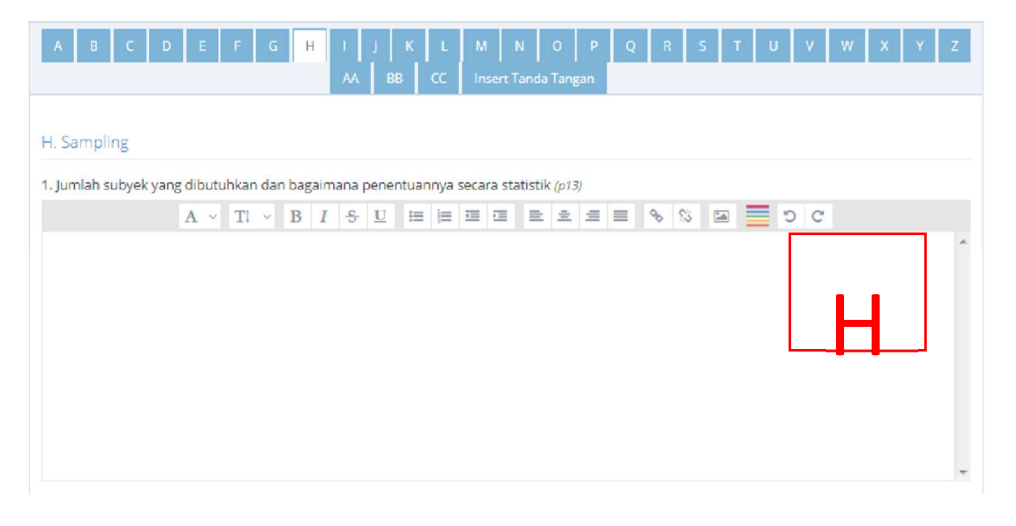

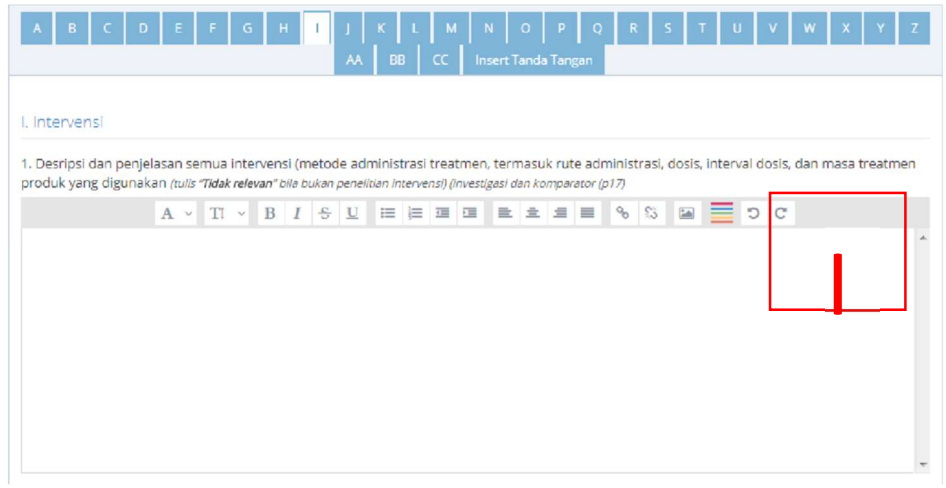

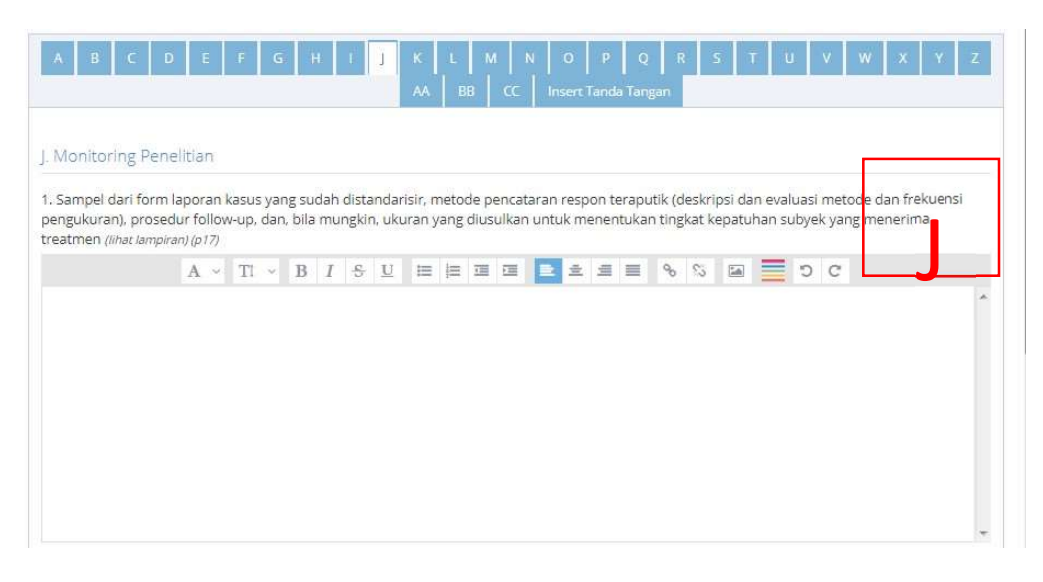

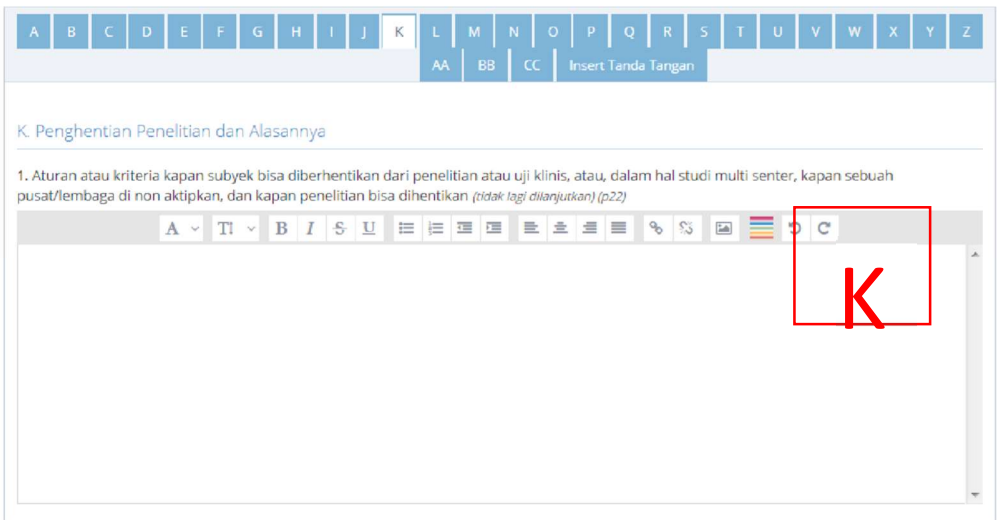

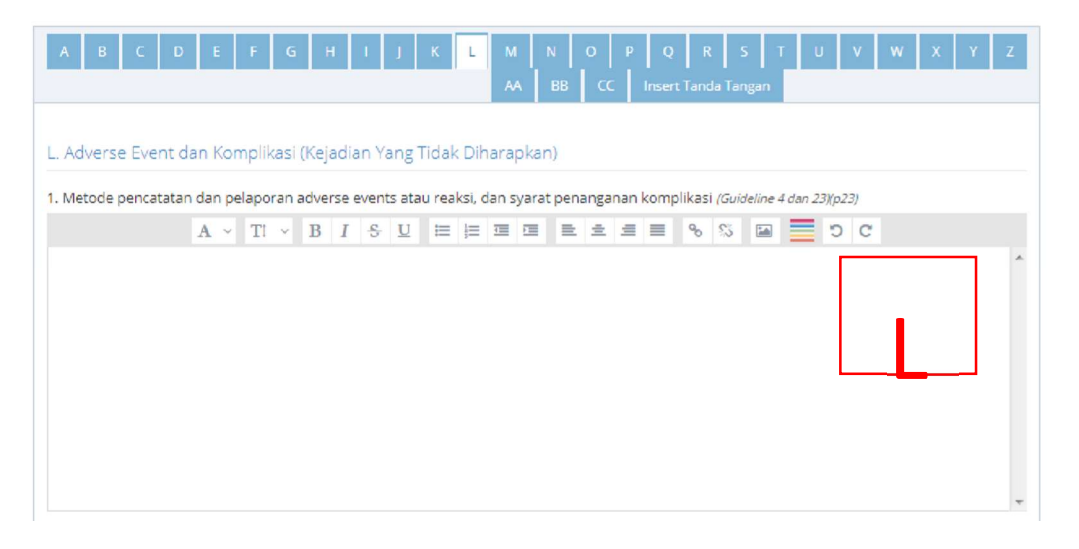

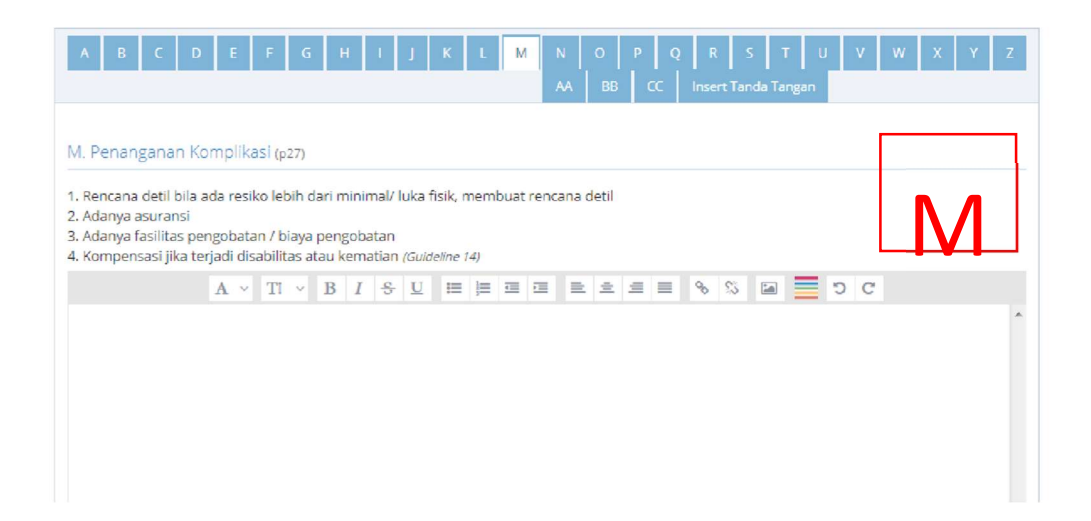

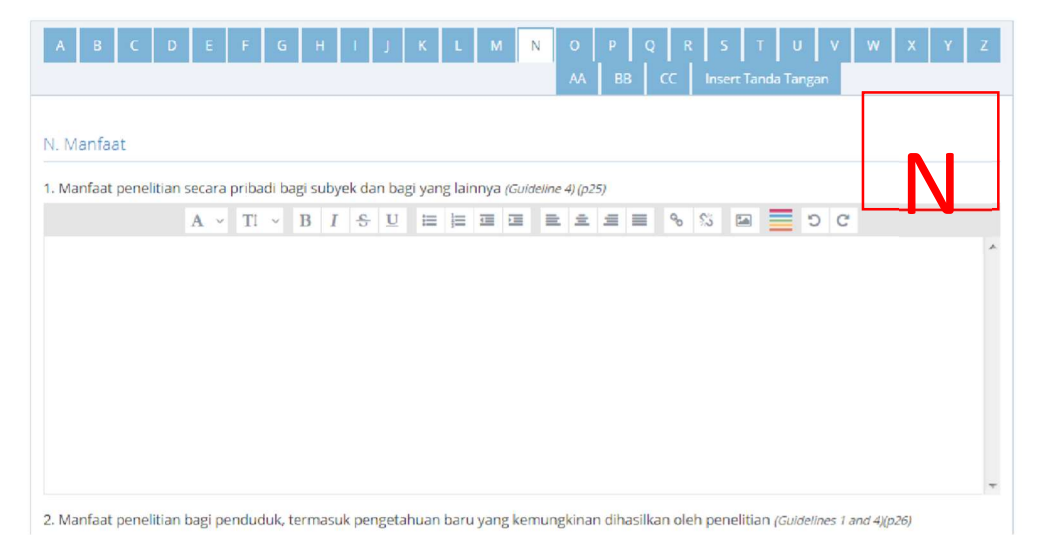

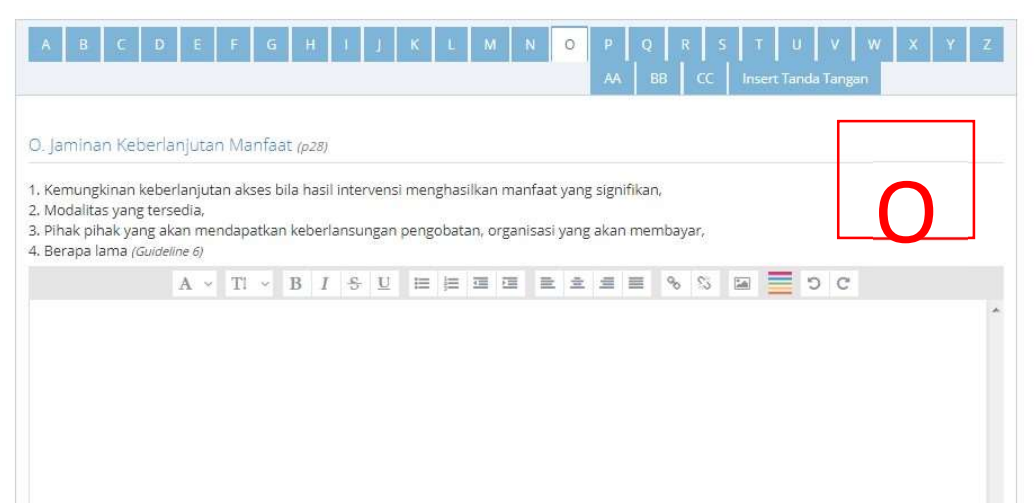

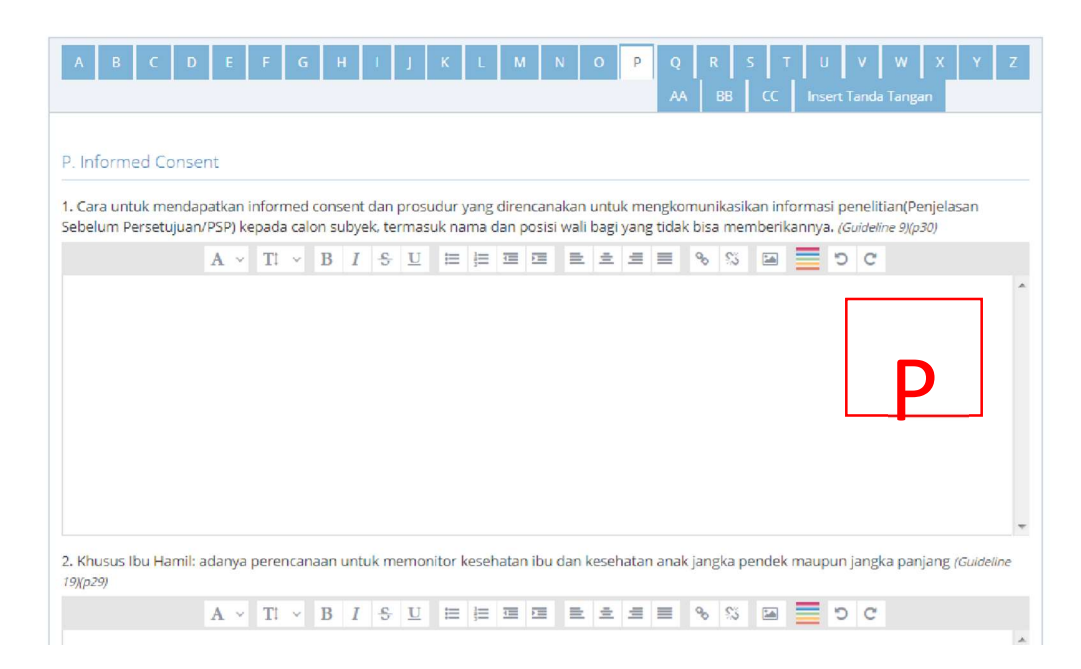

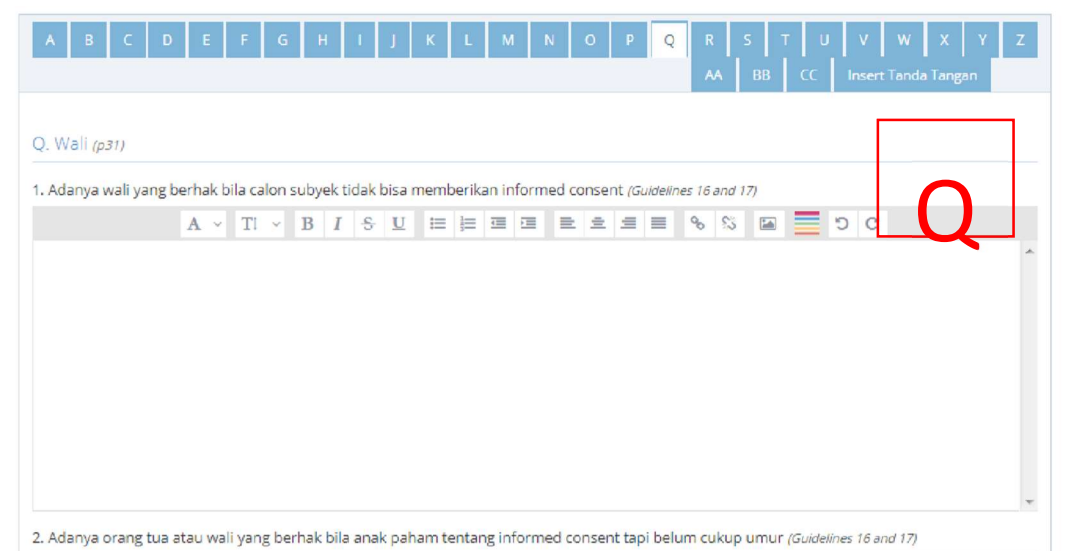

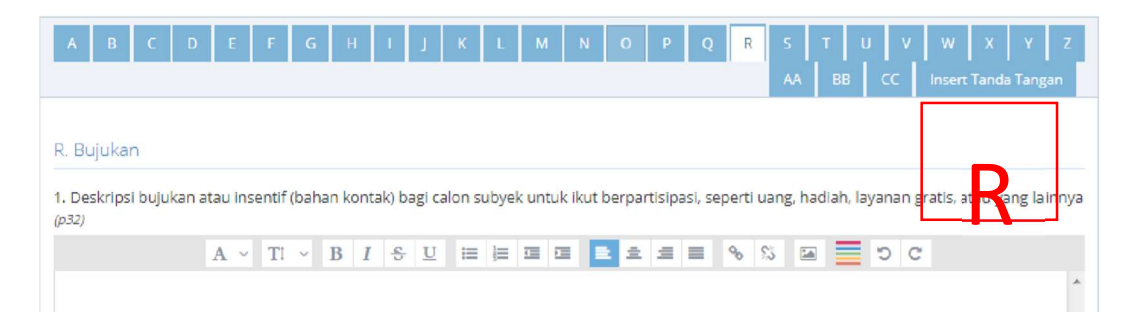

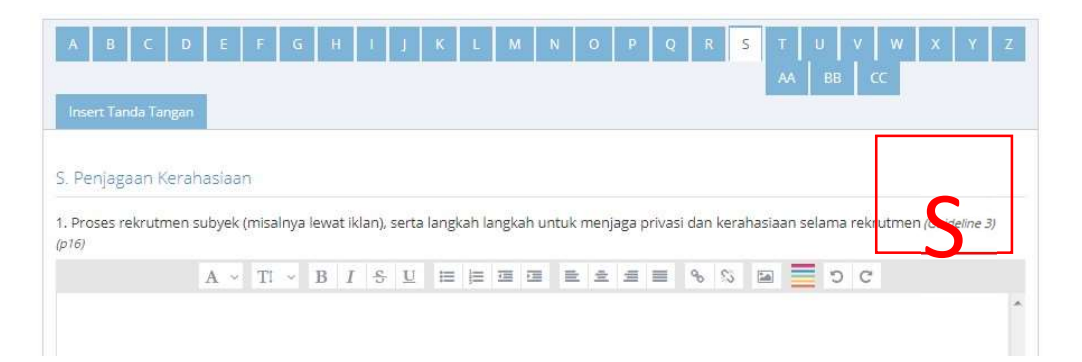

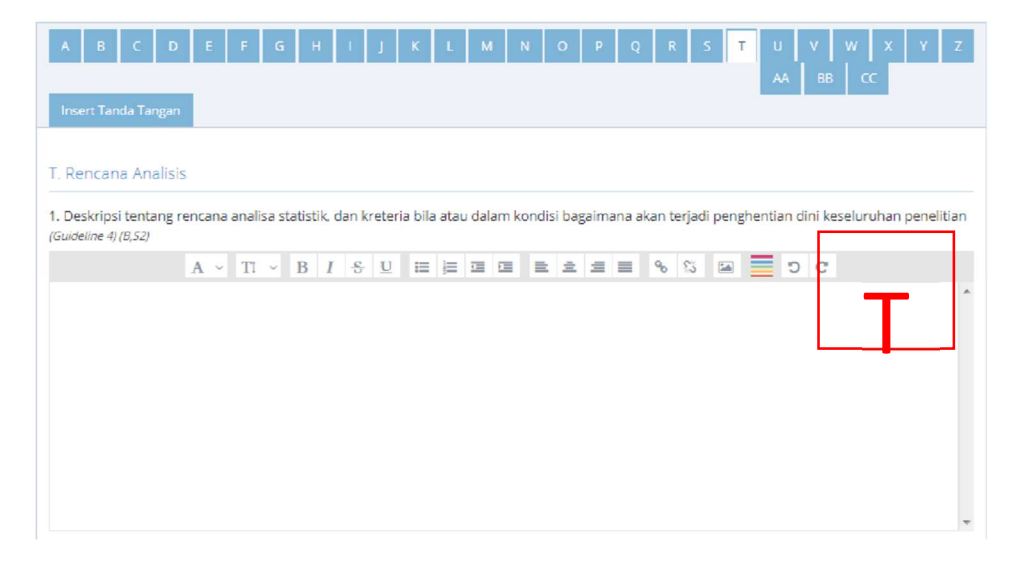

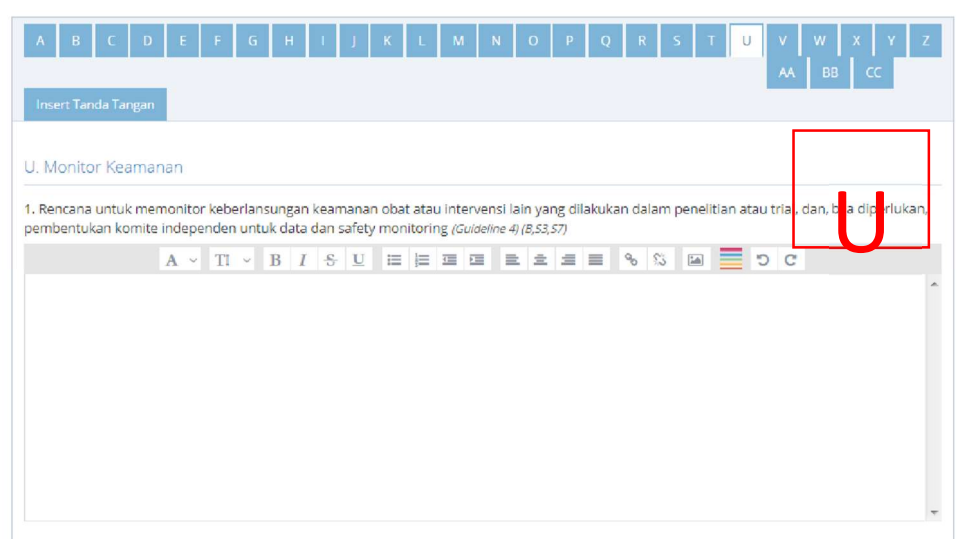

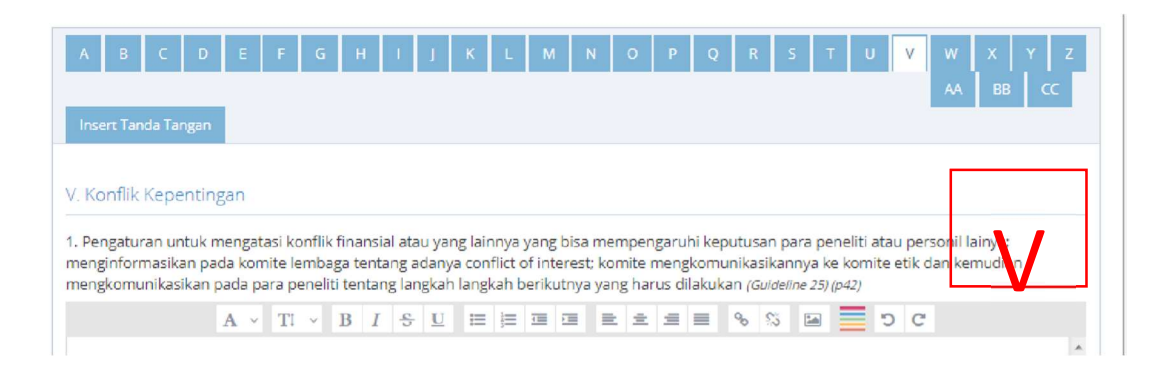

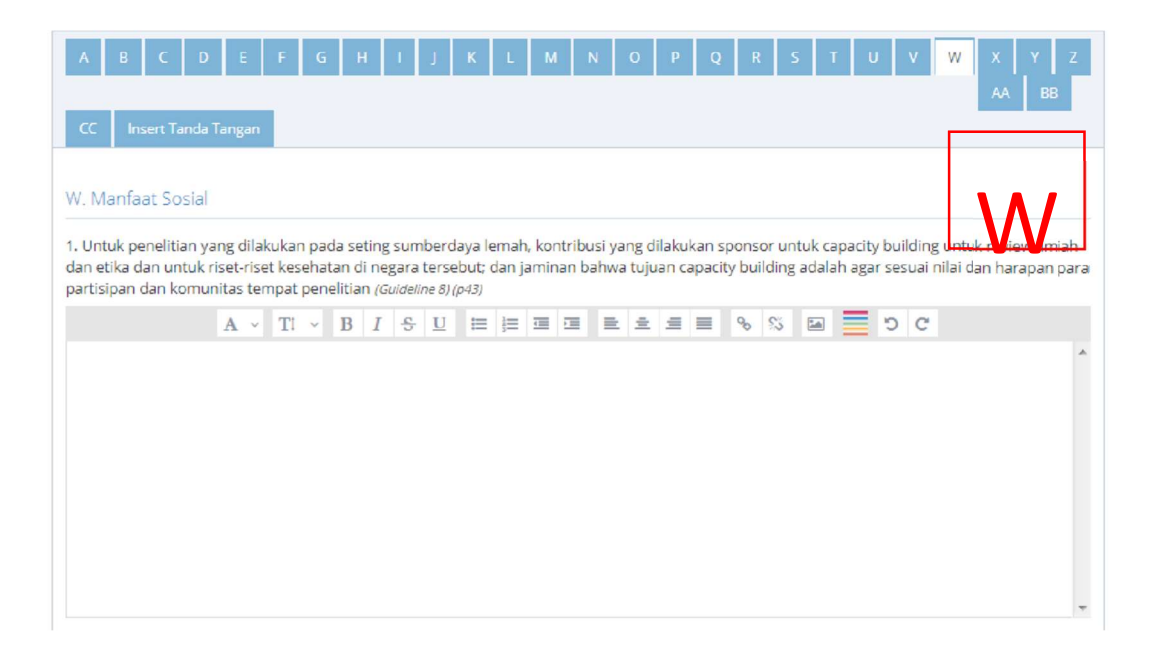

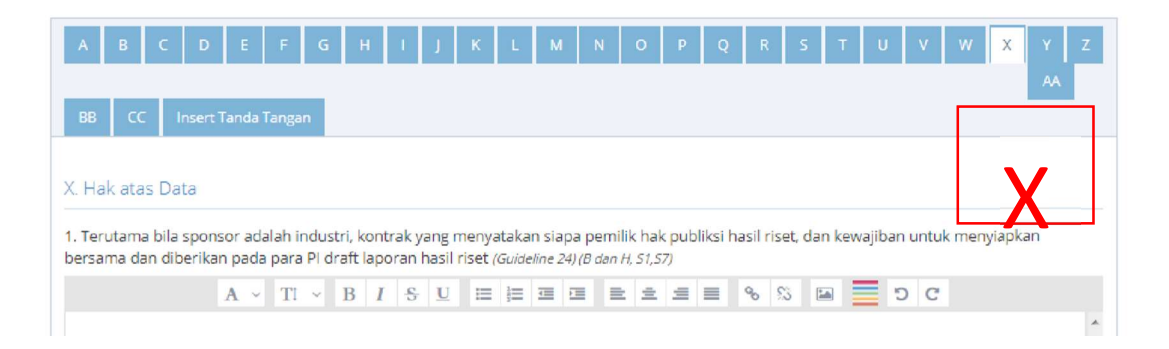

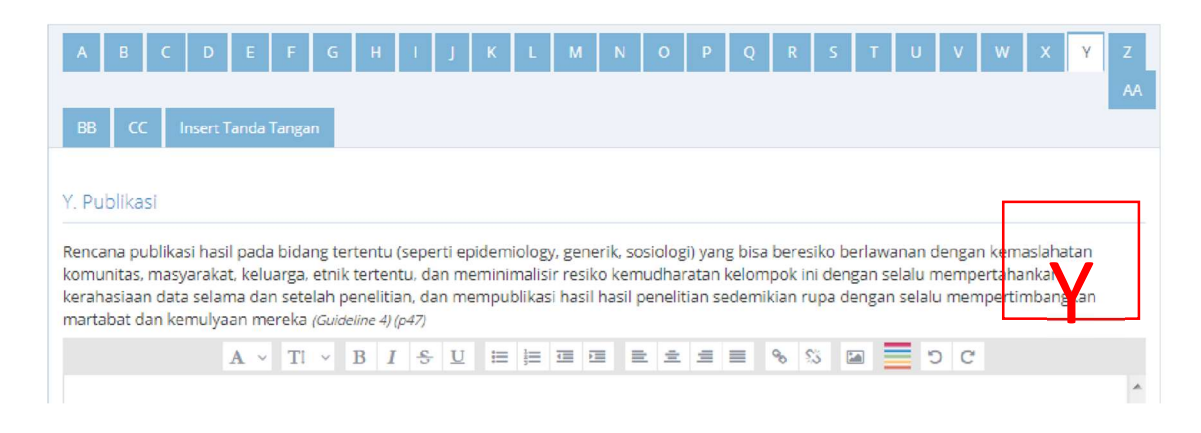

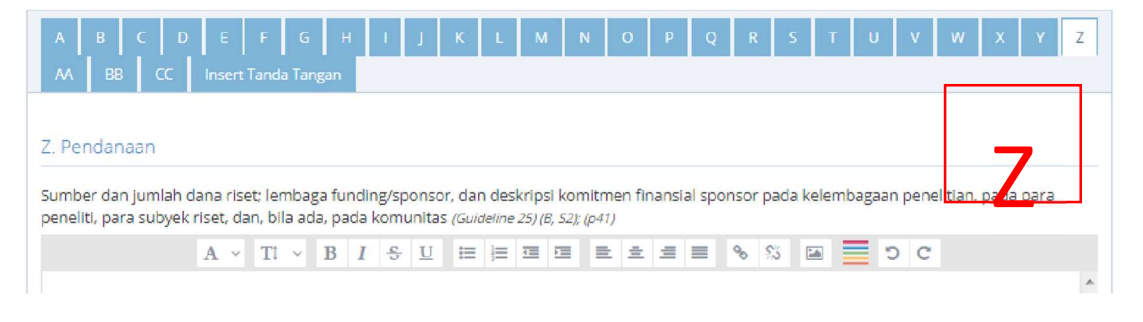

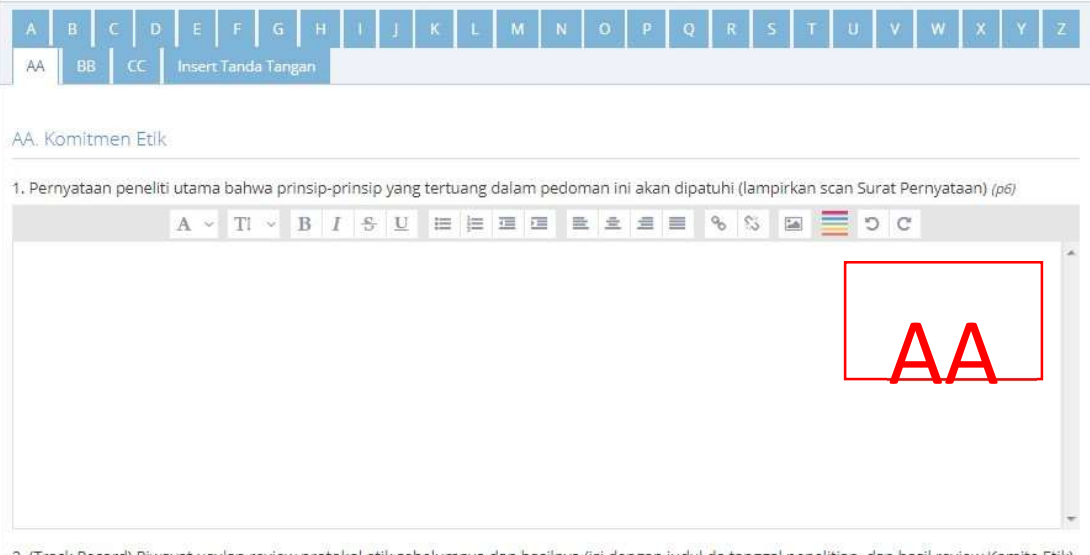

2. (Track Record) Riwayat usulan review protokol etik sebelumnya dan hasilnya (isi dengan judul da tanggal penelitian, dan hasil review Komite Etik) (lampirkan Daftar Riwayat Usulan Kaji Etiknya) (p7)

| A B C<br>AA BB CC   | D E<br>Inser | F<br>t Tan | G<br>da Tai | ngan  | ŧ      | L I                   | к | L    | N | л | N        | 0 | P | Q | R |    |    | F | J | v | W | x | Y | Z |
|---------------------|--------------|------------|-------------|-------|--------|-----------------------|---|------|---|---|----------|---|---|---|---|----|----|---|---|---|---|---|---|---|
| BB. Daftar Pusta    | ka           |            |             |       |        |                       |   |      |   |   |          |   |   |   |   |    |    |   |   |   |   |   |   |   |
| Daftar referensi ya | ng diruju    | k dal      | am p        | rotok | ol (p4 | <i>כ</i> )            |   |      |   |   |          |   |   |   |   |    |    |   |   |   |   |   |   |   |
|                     | A ~          | Т          | 1 ~         | В     | I      | <del>S</del> <u>U</u> | H | i )= |   |   | <u>=</u> | ž | - |   | % | 85 | 10 |   | C | C |   |   |   |   |
|                     |              |            |             |       |        |                       |   |      |   |   |          |   |   |   |   |    |    |   |   |   |   |   | ٦ | * |
|                     |              |            |             |       |        |                       |   |      |   |   |          |   |   |   |   |    |    |   |   |   |   |   |   |   |
|                     |              |            |             |       |        |                       |   |      |   |   |          |   |   |   |   |    |    |   | D |   | D |   |   |   |
|                     |              |            |             |       |        |                       |   |      |   |   |          |   |   |   |   |    | L  | _ |   |   | D | ) |   |   |
|                     |              |            |             |       |        |                       |   |      |   |   |          |   |   |   |   |    |    |   |   |   |   |   |   |   |
|                     |              |            |             |       |        |                       |   |      |   |   |          |   |   |   |   |    |    |   |   |   |   |   |   |   |
|                     |              |            |             |       |        |                       |   |      |   |   |          |   |   |   |   |    |    |   |   |   |   |   |   | - |

| A         B         C         D         E         F         G         H         I         J         K         L         M         N         O         P         Q         R           AA         BB         CC         Insert Tanda Tangan <td< th=""><th>S T U V W X Y Z</th></td<> | S T U V W X Y Z |
|----------------------------------------------------------------------------------------------------|-----------------|
| CC. Lampiran<br>1. CV Peneliti Utama<br>Unggah File ▲<br>% ▲ 章<br>% Barker hipotesis.pdf ▲ 章                                                                                                    | СС              |
| 2. CV Anggota Peneliti<br>Unggah File ▲<br>% ▲ 音                                                                                                    |                 |
| 3. Daftar Lembaga Sponsor<br>Unggah File ▲<br>% ▲ 音                                                                                                    |                 |

- Setelah mengisi semua isian protokol, harap pastikan kembali bahwa isian sudah sesuai. Maka setelah sudah sesuai silahkan diklik tombol **"Simpan"** pada bagian bawah. Apabila sudah tersimpan akan muncul notofikasi "Data berhasil disimpan"
- 5. Setelah memastikan data tersimpan, peneliti bisa melanjutkan bagian selanjutnya yaitu *Self Assessment* dengan mengklik tombol "Lanjut ke Self Assessment"

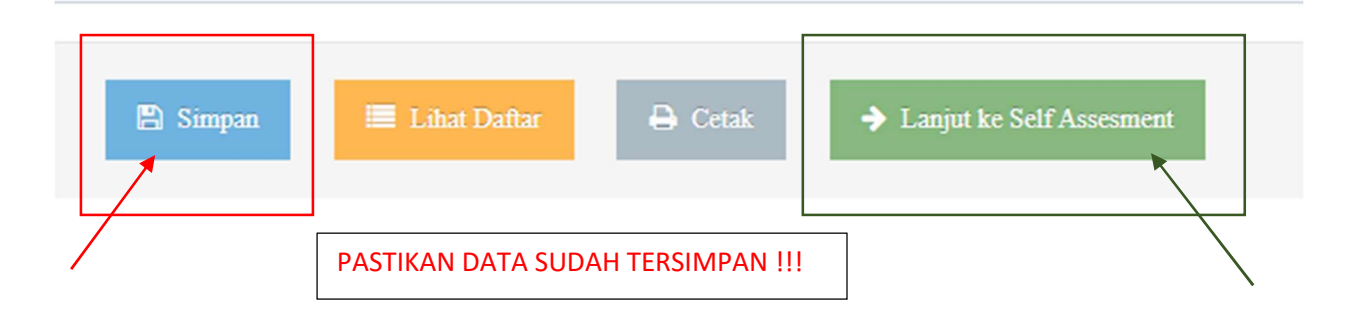

### C. Pengisian Self Assessment

1. Setelah sebelumnya sudah mengisi protokol, dan kemudian sudah menyimpan isian protokol, serta sudah klik lanjut ke self assessment maka akan muncul halaman seperti berikut :

| SIM-EPK - Self Assesment Pr             | atoli x +                                                                                                    | ∨ – Ø ×                           |
|-----------------------------------------|----------------------------------------------------------------------------------------------------|-----------------------------------|
| $\leftarrow$ $\rightarrow$ C 🔒 fkkumj.a | cid/kep/self_assesment/form/                                                                                                    | i 🔶 🗅 🔄 i                         |
| 🗐 SIM-EPK :: KEPP                       | K Fakultas Kedokteran dan Kesehatan Universitas Muhammadiyah Jakarta                                                                 | Selamat datang,<br>Muhammad Wij 👻 |
| JI 🖌 😚 🔍                                | ☆ Home > Form Self Assessment Protokol                                                                                               |                                   |
| Dashboard                               | Form Self Assesment Protokol                                                                                                    |                                   |
| Pengajuan                               |                                                                                                    |                                   |
| Protokol                                | Nomor Protokol                                                                                                    |                                   |
| 🏶 Self Assesment                        | Nomor Protokol                                                                                                    | *                                 |
| Hasil Telaah                            | 🗘 Klik untuk lihat protokol (pdf) 🗟                                                                                                  |                                   |
| 🕜 Perbaikan Protokol                    |                                                                                                    |                                   |
| ▲ Monev Penelitian                      |                                                                                                    |                                   |
| Q Desiminasi Hasil                      | Nilai Sosial Klinis Nilai Ilmiah Pemerataan Beban dan Potensi Manfaat dan Bujukan/ Eksploitasi/ Rahasia dan Privat                   | ry Informed Consent               |
| Pemberitahuan<br>Fullboard              | Manfaat Resiko Iducement                                                                                                    |                                   |
| ➡ Progress Protokol                     |                                                                                                    | Kosongkan                         |
| (e)                                     | No. 7 STANDAR KEI AIKAN ETIK PENELITIAN                                                                                              | PILIHAN                           |
|                                         | 1 Nilei Social / Elimic                                                                                                    |                                   |
|                                         | Penelitian ini memenuhi standar Nilai Sosial/ Klinis, minimal terdapat satu diantara 7 (tujuh) nilai berikut ini :                   | 🔵 Ya 🔵 Tidak                      |
|                                         | 1.1 Terdapat Novelly (Jzebaruan).<br>Dalam nenelitian ini terdanat nilai kebaruan saitu terdanat minimal satu dari 3 sifat heribut : | 🔵 Ya 🔵 Tidak 🗸                    |

2. Sebelum mengisi Self Assessment harap memilih nomor protokol yang sesuai.

|                   |                                                                                                    | Selamat datang,<br>Hamdani Adnan 👻 |
|-------------------|----------------------------------------------------------------------------------------------------|------------------------------------|
| Home              | > Form Self Assesment Protokol                                                                                                    |                                    |
| orm               | Self Assesment Protokol                                                                                                    |                                    |
| omor P            | Protokol                                                                                                    |                                    |
| omor Pi           |                                                                                                    |                                    |
| 402012<br>Nilai S | K211242018051000002 - Pengaruh A terhadap B<br>1 2 3 4 5 6<br>Sosial/Klinis Nilai Ilmiah Pemerataan Beban Potensi Manfaat Bujukar/ Eksploitasi/<br>dan Manfaat dan Resiko Iducement Privacy | 7<br>Informed Consent              |
| No                | 7-STANDAR KELAIKAN ETIK PENELITIAN                                                                                                    | Kosongkan      PILIHAN             |
| 1                 | Nilai Sosial / Klinis<br>Penelitian ini memenuhi standar Nilai Sosial/Klinis, <u>minimal</u> terdapat <u>satu</u> diantara 6 (enam) nilai berikut ini :                                     | 🔘 Ya 🌑 Tidak                       |
| 1.1               | Terdapat <u>Novelty (kebaruan)</u> .<br>Dalam penelitian ini terdapat nilai kebaruan, yaitu terdapat minimal satu dari 3 <u>faktor</u> berikut :                                            | 🔵 Ya 🔵 Tidak                       |
|                   | a. Potensi menghasilkan informasi yang valid atau kualitas informasi yang akan dihasilkan                                                                                                   | 🔿 Ya 🔵 Tidak                       |

| Protokol       | Nomor P  | ratakol                                                                                                    |                       |
|----------------|----------|----------------------------------------------------------------------------------------------------|-----------------------|
| Self Assesment | 3402012K | (211242018051000002 - Pengaruh A terhadap B 🛛 🕷 👻                                                                                                    |                       |
| 📮 Hasil Telaah |          |                                                                                                    |                       |
|                | Nilai S  | Osial/Klinis     Nilai Ilmiah     Pemerataan Beban<br>dan Manfaat     Potensi Manfaat     Bujukan/ Eksploitasi/<br>Iducement     Rahasia dan<br>Privacy                                                                | 7<br>Informed Consent |
|                | No       | 7-STANDAR KELAIKAN ETIK PENELITIAN                                                                                                    | Kosongkan             |
|                | 1        | <b>N</b> ilai Sosial / Klinis<br>Penelitian ini memenuhi standar Nilai Sosial/Klinis, <u>minimal</u> terdapat <u>satu</u> diantara 6 (enam) nilai berikut ini :                                                        | 🔵 Ya 🔵 Tidak          |
|                | 1.1      | Terdapat <u>Novelty (Kebaruan)</u> .<br>Dalam penelitian ini terdapat nilai kebaruan, yaitu terdapat minimal satu dari 3 <u>faktor</u> berikut :                                                                       | 🔵 Ya 🔵 Tidak          |
|                |          | a. Potensi menghasilkan informasi yang valid atau kualitas informasi yang akan dihasilkan                                                                                                    | 🔵 Ya 🔵 Tidak          |
|                |          | b. Memiliki relevansi yang bermakna dengan masalah kesehatan                                                                                                    | 🔵 Ya 🔵 Tidak          |
|                |          | c. Memiliki kontribusi terhadap suatu penciptaan/ kebermanfaatan dalam melakukan evaluasi intervensi kebijakan,<br>atau sebagai bagian dari pelaksanaan kegiatan yang mempromosikan kesehatan individu atau masyarakat | 🔿 Ya 🔵 Tidak          |

Adapun penampa kan 7 Standar Kelaikan Penelitian sebagai berikut :

Data bisa langsung disimpan pada masing-masing tab atau di akhir tab.

|                                        | 🗲 Sebeluminya 🛛 Selanjutnya 🔶 |
|----------------------------------------|-------------------------------|
| 🖺 Simpan 🗮 Uhat Daltar 🔤 Kirim ke KEPK |                               |
|                                        |                               |
| Justifikasi Nilai Sosial/Klinis:       |                               |
| <b>Form Justifika</b>                  | isi                           |
|                                        |                               |

## 🖹 Catatan :

Setiap standar ada form justifikasi, silakan diisi seperlunya.

Kemudian setelah standar 1 sudah terisi, klik selanjutnya untuk menuju standar 2.

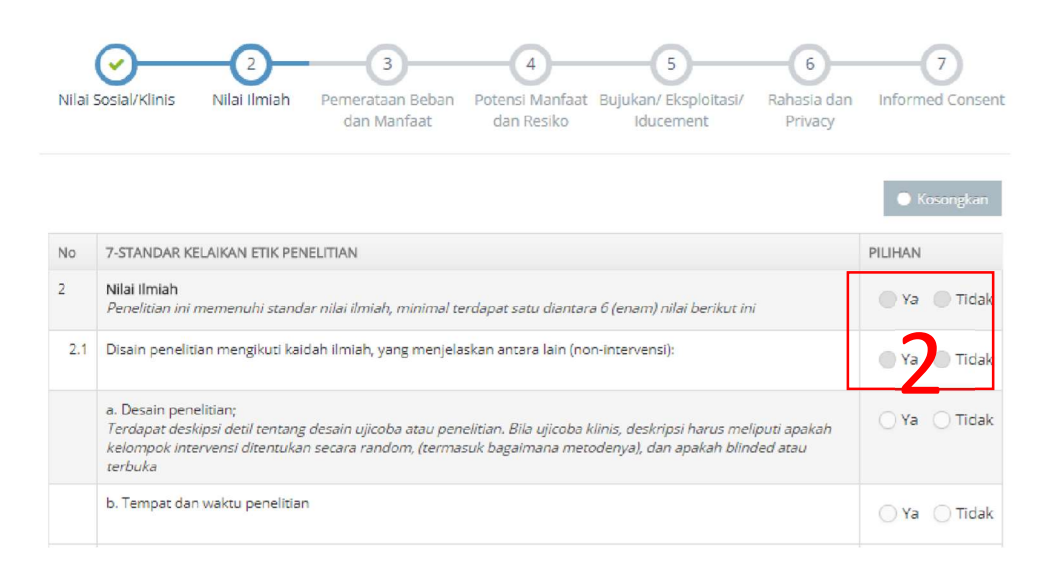

Klik selanjutnya untuk menuju standar 3.

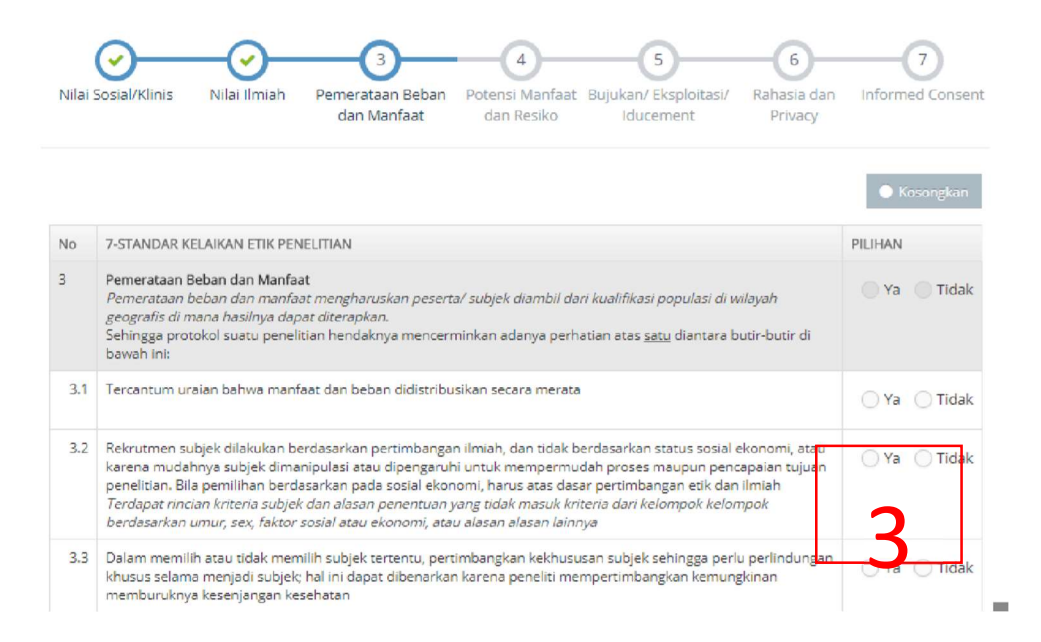

klik selanjutnya untuk menuju standar 4.

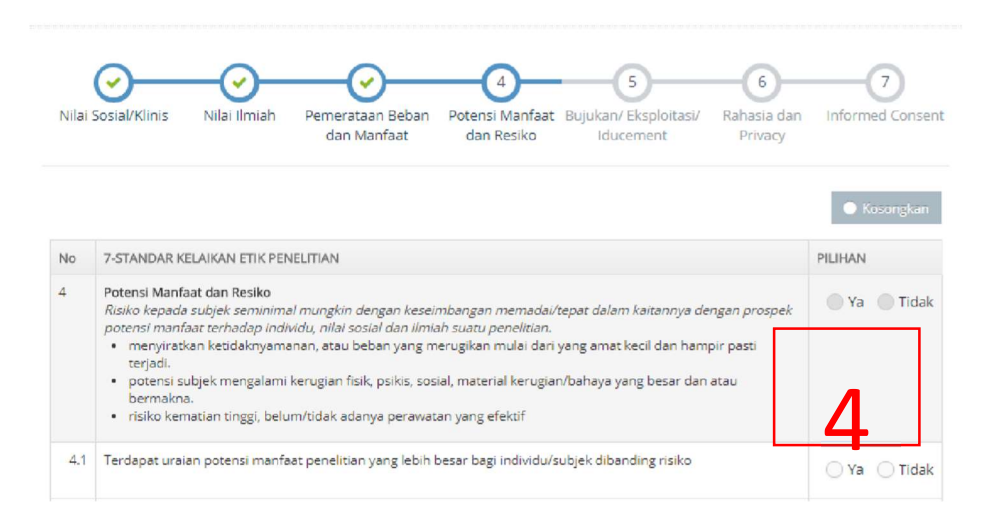

Klik selanjutnya untuk menuju standar 5.

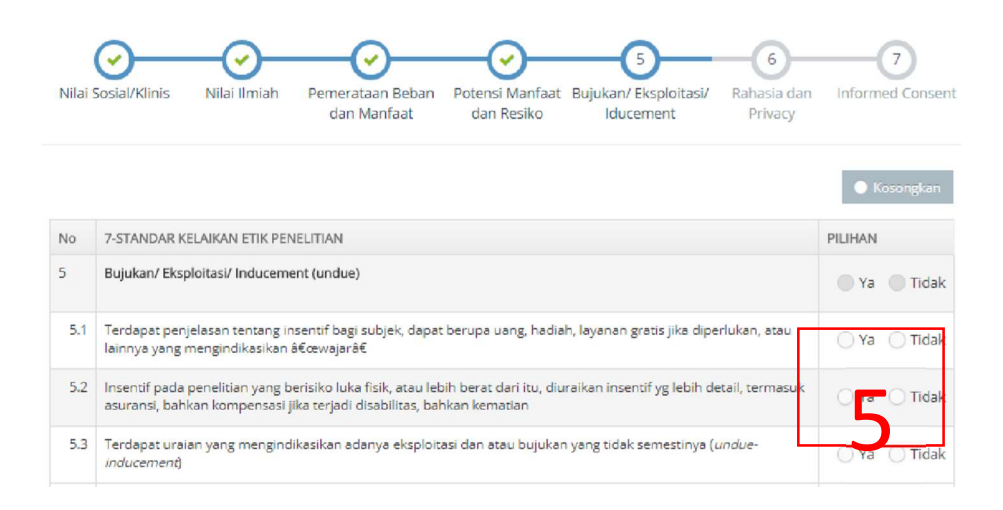

Klik selanjutnya untuk menuju standar 6.

| Nilai ! | Sosial/Klinis                | Nilai Ilmiah                    | Pemerataan Beban<br>dan Manfaat | Potensi Manfaat<br>dan Resiko     | Bujukan/ Eksploitasi/<br>Iducement | 6<br>Rahasia dan<br>Privacy | Informed Consent      |
|---------|------------------------------|---------------------------------|---------------------------------|-----------------------------------|------------------------------------|-----------------------------|-----------------------|
| No      | 7-STANDAR K                  | ELAIKAN ETIK PEN                | NELITIAN                        |                                   |                                    |                             | Kosongkan     PILIH N |
| 6       | Rahasia dan I                | Privacy                         |                                 |                                   |                                    |                             | 🔵 Ya 🔵 Tidak          |
| 6.1     | Meminta pers<br>sebelumnya t | setujuan baru ket<br>iidak ada) | ika ada indikasi munculn        | ya masalah <mark>kes</mark> ehata | an baru selama penelitian          | (yg                         | 🔵 Ya 🔵 Tidak          |

Klik selanjutnya untuk menuju standar 7.

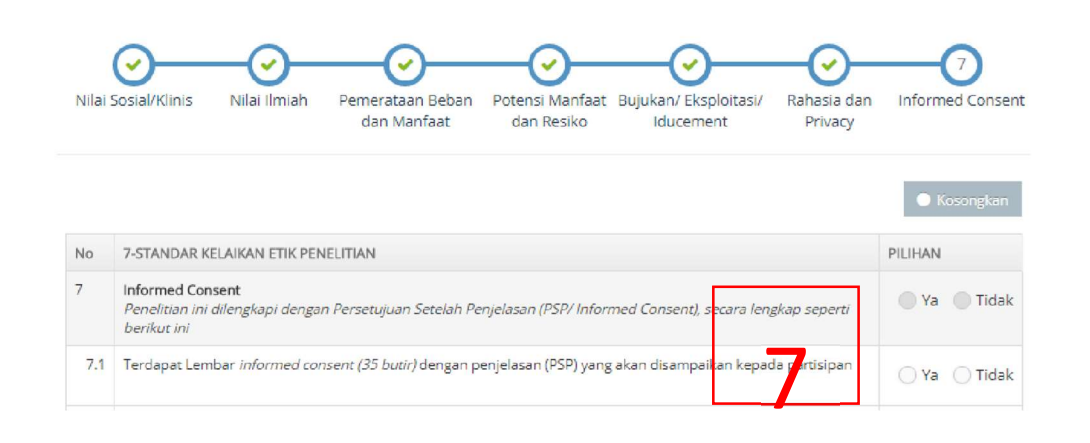

- 3. Setelah mengisi self assessment hingga ke standar 7, Silahkan klik **"Simpan".** Apabila data sudah tersimpan maka akan muncul notifikasi "Data Berhasil Disimpan"
- 4. Setelah memastikan data sudah benar tersimpan, maka silahkan klik "Kirim ke KEPK". Selanjutnya akan ada notifikasi pertanyaan "Apakah data lengkap dan yakin untuk mengirim?" silahkan pilih "OK". Apabila Data sudah terkirim ke KEPK, maka akan muncul notifikasi "Data Berhasil Terkirim"

| → C A fkkum<br>Money Penelitian   | j,acid/kep/self_assesment/form/                                                                                                    | ie ☆ □ 🧕                   |
|-----------------------------------|----------------------------------------------------------------------------------------------------|----------------------------|
| Desiminasi Hasil<br>Pemberitahuan | Nilai Sosial Klinis Nilai Ilmiah Pemerataan Beban dan Potensi Manfaat dan Bujukan Eksploitasi/ Rahasia dan Privacy<br>Manfaat Resiko Iducement                                                   | 7<br>Informed Consent      |
| Progress Protokol                 |                                                                                                    | Kosongkan                  |
| (s)                               | No 7-STANDAR KELAIKAN ETIK PENELITIAN                                                                                                    | PILIHAN                    |
|                                   | 7 Informed Consent<br>Penellitara ini allengkapi dengan Persetujuan Setelah Penjelazan (PSP/Informed Consent-IC), merujuk pada 35 butir IC secara lengkap,termazuk uraian seperti<br>berater ini | 💽 Ya 🔿 Tidak               |
|                                   | Justifikasi Informed Consent:                                                                                                    |                            |
|                                   | Justifikasi Informed Consent:                                                                                                    | ∦<br>& Sebelumnya Selesai∳ |
|                                   | Justifikasi Informed Consent:                                                                                                    | Sebelimmya Selesai         |
|                                   | Justifikasi Informed Consent:                                                                                                    | ∳ Sebelinmsya – Selesai ♦  |